# Neostrada

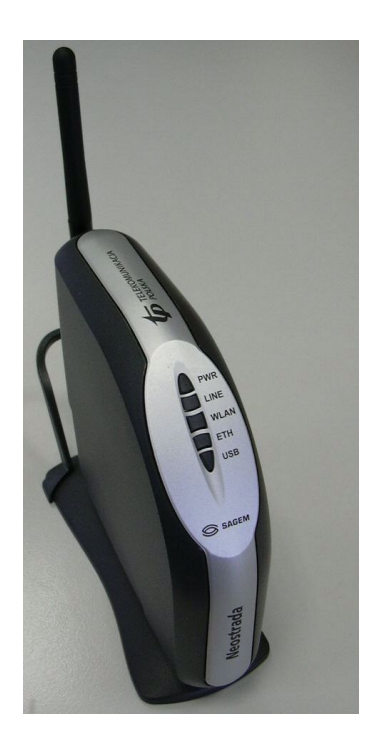

## Instrukcja konfiguracji

F@st 1400W router WiFi

## Spis treści

| 1. Instalacja fizyczna modemu                                   | 4  |
|-----------------------------------------------------------------|----|
| 1.1. Instrukcje dotyczące instalacji                            | 4  |
| 1.2. Instalacja                                                 | 4  |
| 2. Dostęp do systemu zarządzania                                | 6  |
| 2.1. Zarządzanie lokalne                                        | 6  |
| 2.2. Tryb dialogu HTTP (poprzez przeglądarkę Internet Explorer) | 6  |
| 3. Konfiguracja modemu w trybie HTTP                            | 8  |
| 3.1. Dostęp do ekranu powitalnego                               | 8  |
| 3.2. Konfiguracja                                               | 8  |
| 3.2.1. Konfiguracja BASIC (Podstawowe)                          | 9  |
| 3.2.2. Konfiguracja ADVANCED (Zaawansowane)                     | 16 |
| 4. Przykłady konfiguracji NATP i Firewall'a                     | 37 |
| 5. Konfiguracja w trybie CLI                                    | 40 |
| 5.1. Funkcja obsługi routera                                    | 40 |
| 6. Aktualizacja oprogramowania                                  | 41 |
| 6.1. Informacje ogólne                                          | 41 |
| 6.2. Pobrane pliki                                              | 41 |
| 6.3. Konfiguracja pobierania plików                             | 41 |
| 6.3.1. Transfer plików oraz ich zapisanie w pamięci             | 41 |
| 6.3.2. Ponowne uruchomienie routera                             | 42 |
| 7. Wykrywanie i usuwanie usterek                                | 43 |
| 7.1. Interpretacja wskazań diod LED                             | 43 |
| 7.2. Alarmy operacyjne                                          | 43 |
| 7.2.1. Dioda LED WLAN jest wyłączona                            | 43 |
| 7.2.2. Dioda LED ETH jest wyłączona                             | 44 |
| 7.2.3. Dioda LED USB jest wyłączona                             | 44 |
| 7.2.4. Dioda LED LINE miga                                      | 44 |
| 7.2.5. Wszystkie diody LED są wyłączone                         | 44 |
| 7.3. Utrata hasła                                               | 44 |
| 7.4. Tryb awaryjny                                              | 46 |
| 7.5. Niemożliwa komunikacja ze sprzętem                         | 46 |
| 7.6. Tryb offline                                               | 46 |
| 8. Specyfikacje techniczne                                      | 48 |
| 8.1. Części mechaniczne                                         | 48 |
| 8.2. Specyfikacje interfejsów                                   | 48 |
| 8.3. Specyfikacje środowiskowe                                  | 50 |
| 8.4. Oprogramowanie i protokoły                                 | 51 |
| 9. Domyślna konfiguracja modemu                                 | 53 |
| 9.1. Domyślna nazwa użytkownika oraz hasło                      | 53 |
| 9.2. Domyślna konfiguracja po stronie sieci LAN                 | 53 |
| 9.3. Domyślna konfiguracja po stronie sieci WAN                 |    |
| 10. Objasnienie skrótów                                         |    |
|                                                                 |    |
| 11.1. Opis wyprowadzen złączki LINE                             |    |
| 11.2. Opis wyprowadzen złączki USB                              |    |
| 11.3. Upis wyprowadzen złączki ETH                              | 57 |

| 11.4. Opis wyprowadzeń złaczki PWR             | 57 |
|------------------------------------------------|----|
| 12. Instrukcje dotyczące pozycjonowania anteny | 58 |
| 12.1. Charakterystyka anteny                   | 58 |
| 12.2. Typ anteny                               | 58 |
| 12.3. Pozycjonowanie anteny                    | 58 |

## 1. Instalacja fizyczna modemu

## 1.1.Instrukcje dotyczące instalacji

### Środowisko

- Router F@st 1400 musi być zainstalowany i używany wewnątrz budynku.
- Temperatura w pomieszczeniu nie może przekroczyć 45°C.
- Router F@st 1400 należy postawić na biurku lub zamocować pionowo na ścianie.
- Router F@st 1400 nie może być narażony na silne nasłonecznienie ani na nadmierne ciepło.
- Router F@st 1400 nie może być umieszczony w środowisku, w którym występuje znaczna kondensacja pary wodnej.
- Router F@st 1400 nie może być narażony na rozbryzgi wody.
- Nie wolno przykrywać obudowy F@st 1400.
- Router F@st 1400W oraz jego urządzenia peryferyjne nie mogą być używane na zewnątrz budynku.

#### Źródło zasilania

- Nie wolno przykrywać adaptera sieciowego routera F@st 1400.
- Router F@st 1400 jest dostarczany wraz z własnym adapterem sieciowym. Nie wolno stosować żadnych innych adapterów sieciowych.
- Adapter sieciowy klasy II nie musi być uziemiony. Podłączenie do sieci zasilającej musi być zgodne z informacjami podanymi na etykietce adaptera.
- Należy użyć gniazdka sieciowego w pobliżu routera. Kabel zasilający ma długość 2 m.
- Kabel zasilający należy ułożyć tak, by nie spowodować przypadkowego jego odłączenia.
- Router F@st 1400 może być podłączony do sieci zasilania w systemie TT lub TN.
- Router F@st 1400 nie może być podłączony do sieci zasilania urządzeń IT (zasilanie z oddzielnym przewodem neutralnym).
- Instalacja elektryczna budynku musi zapewniać ochronę przed zwarciami oraz upływem prądu pomiędzy fazą, przewodem neutralnym i uziemieniem. Obwód zasilający routera musi być wyposażony w wyłącznik nadprądowy 16A oraz wyłącznik różnicowy.
- Urządzenie należy podłączyć do najbliższego gniazdka sieciowego.

### Konserwacja

- Nie wolno otwierać obudowy. Router może być otwierany tylko przez wykwalifikowany personel, zatwierdzony przez dostawcę.
- Nie wolno używać środków czyszczących w płynie i w aerozolu.
- Nie wolno otwierać adaptera sieciowego; może to grozić śmiertelnym niebezpieczeństwem.

## 1.2. Instalacja

#### Instalacja na biurku

- Należy postawić router F@st 1400 na plastikowej podstawie, wyposażonej w cztery stopki z gumy antypoślizgowej.
- Należy się upewnić, ze kable są ułożone prawidłowo w prowadnicy, aby uniemożliwić ich naprężenie lub zrzucenie routera.

#### Montaż na ścianie

Router F@st 1400 może być zamontowany na ścianie (wyprowadzenia przewodów są skierowane w dół).

Akcesoria do montażu nie są dostarczone wraz z routerem. Aby zamontować router na ścianie, należy wykonać następujące czynności:

- Należy użyć dybli 4mm lub 5mm oraz dwie śruby o średnicy 3 mm.
- Należy wybrać czystą, suchą i gładką ścianę.
- Na ścianie należy zaznaczyć pionowo dwa punkty w odległości 91 mm.

- Należy wywiercić dwa otwory o średnicy 4 mm i umieścić w nich dwa dyble. Wkręć śruby w dyble, pozostawiając ich łebki około 4 mm od ściany. Umieść podstawę routera na wystających śrubach i opuść ją w dół. ٠
- •
- •

## 2. Dostęp do systemu zarządzania

## 2.1. Zarządzanie lokalne

Router F@st 1400 może być zarządzany przy pomocy komputera podłączonego do sieci LAN (do której podłączony jest też router) lub podłączonego bezpośrednio do portu Ethernet (ETH) lub USB routera, a także poprzez sieć WiFi.

Funkcja serwera DHCP w urządzeniu F@st 1400 jest aktywowana domyślnie w zakresie adresów od 192.168.1.10 do 192.168.1.50.

Możliwe są dwa tryby dialogu:

- **Tryb HTTP**, jeśli na komputerze PC jest zainstalowana przeglądarka Internet Explorer (wersja 5.0 lub wyższa); w tym przypadku router F@st 1400 działa jako serwer HTTP.
- **Tryb CLI**, jeśli komputer PC to terminal TCP/IP posiadający funkcję klienta Telnet; w tym przypadku router F@st 1400 działa jako serwer Telnet.

## 2.2. Tryb dialogu HTTP (poprzez przeglądarkę Internet Explorer)

W menu **Start** wybierz opcję **Programy>SAGEM F@st 1400**; zostanie wyświetlone okno dialogowe jak na rysunku obok. Kliknij lewym przyciskiem myszki przycisk **Konfiguracja 1400 przez Ethernet** lub **Konfiguracja 1400 przez USB**. Możesz również bezpośrednio w przeglądarce internetowej wpisać adres routera: http://192.168.1.1

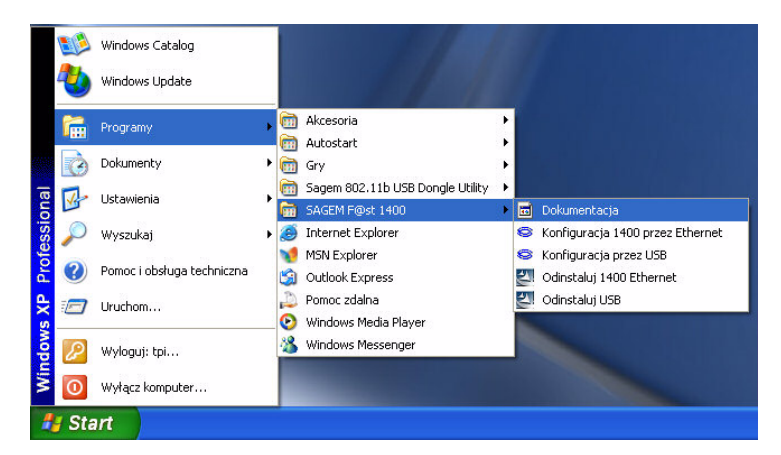

Połacz z 192.168.1.1

? ×

Zostanie wyświetlony ekran połączenia. W polu **User name (Nazwa użytkownika)** wpisz domyślną nazwę użytkownika, czyli **root**.

W polu **Password** (**Hasło**) wpisz domyślne hasło, czyli **1234**.

Następnie kliknij przycisk **OK**, aby potwierdzić wybór. Pasek tytułowy okna dialogowego

pokazuje adres IP urządzenia.

Zostanie otwarta przeglądarka WWW wraz z ekranem powitalnym routera, pod domyślnym adresem urządzenia: "http://192.168.1.1". Nazwa urządzenia (F@st 1400W) pojawi się w nagłówku ekranu powitalnego. Po lewej stronie okna znajduje się Menu Basic (Podstawowe) oraz Advanced (Zawansowane).

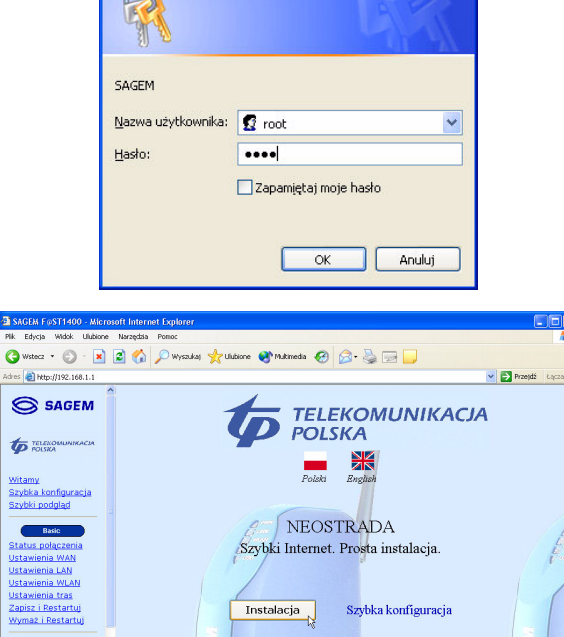

Informacje

Stan router

WIFI F@s

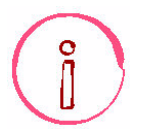

Niemal natychmiastowe wyświetlenie tej strony jest możliwe dzięki temu, że parametry IP karty są konfigurowane automatycznie w trybie klienta DHCP i klienta DNS.

## 2.3. Tryb dialogu CLI (poprzez Telnet)

Otwórz okno poleceń. Uruchom sesję Telnet wpisując: **"telnet 192.168.1.1**". Naciśnij klawisz **Enter**, aby otworzyć okno trybu **CLI**.

Podaj nazwę użytkownika: domyślnie **root**. Naciśnij klawisz **Enter**, aby potwierdzić. Podaj hasło: domyślnie **1234**. Naciśnij klawisz **Enter**, aby potwierdzić. **Uwaga:** Pasek tytułowy okna dialogowego pokazuje adres IP urządzenia.

| 🕫 Command Prompt                                                                   | - 0 × |
|------------------------------------------------------------------------------------|-------|
| Microsoft Windows XP (Version 5.1.2600)<br>KC> Copyright 1985-2001 Microsoft Corp. | -     |
| CINDecoments and SettingsNragen.3PC14>telmet 192.168.1.1_                          |       |
|                                                                                    |       |
|                                                                                    |       |
|                                                                                    |       |
|                                                                                    |       |
|                                                                                    |       |
|                                                                                    |       |
|                                                                                    |       |
|                                                                                    |       |
|                                                                                    |       |
|                                                                                    |       |
|                                                                                    |       |
| en Telnet 192,168,1,1<br>Destor sect                                               | - D × |
| Persond I<br>Danot & Jane 15                                                       |       |
|                                                                                    |       |
|                                                                                    |       |
|                                                                                    |       |
|                                                                                    |       |
|                                                                                    |       |
|                                                                                    |       |
|                                                                                    |       |
|                                                                                    |       |
|                                                                                    |       |
|                                                                                    |       |
|                                                                                    |       |

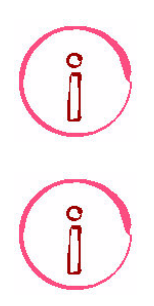

Hasło należy wpisać małymi literami. Wpisywane znaki nie są wyświetlane na ekranie.

Procedura konfiguracji sprzętu w trybie CLI jest opisana szczegółowo w rozdziale 5.

## 3. Konfiguracja modemu w trybie HTTP

## 3.1. Dostęp do ekranu powitalnego

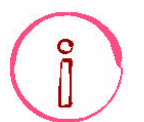

Ekran ten może być wyświetlony dopiero po skonfigurowaniu interfejsu WiFi, Ethernet lub USB.

Otwórz przeglądarkę WWW i w pasku adresowym wpisz http//:192.168.1.1.

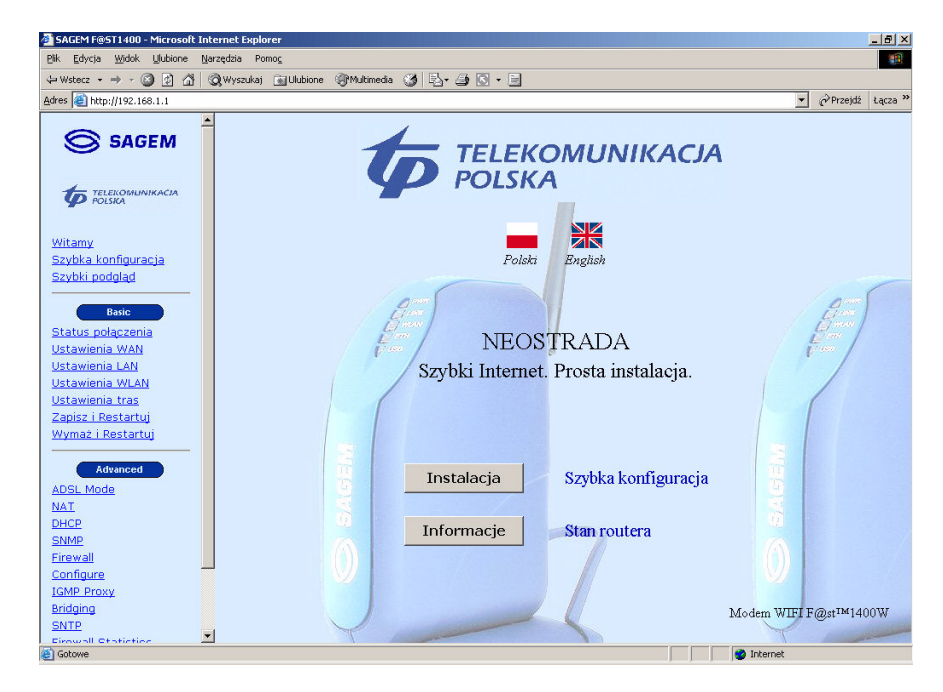

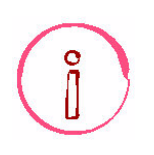

Można wybrać język, w którym chcesz konfigurować modem, klikając odpowiednią ikonę polski (polski lub angielski).

## 3.2. Konfiguracja

Konfiguracja routera F@st 1400 jest podzielona na dwie części:

- Sekcja Basic (Podstawowe),
- Sekcja Advanced (Zaawansowane).

## 3.2.1. Konfiguracja BASIC (Podstawowe)

Poniżej przedstawiono wszystkie odnośniki menu Basic:

- 1. Status połączenia
- 2. Ustawienia WAN
- 3. Ustawienia LAN
- 4. Ustawienia WLAN
- 5. Ustawienia tras
- 6. Zapisz i Restartuj
- 7. Wymaż i Restartuj

## 1. Status połączenia

W sekcji **Basic (Podstawowe)** kliknij przycisk **Status połączenia**.

Zostanie wyświetlony ekran, jak na rysunku obok. Przedstawia on informacje dotyczące łącza ADSL.

| Status połączer         | nia ADSL          |
|-------------------------|-------------------|
|                         |                   |
| Status linii ADSL       | UNTRAINED         |
| Tryb pracy ADSL         | MULTI             |
| Transmisja wychodząca   | 0 kb (Interleave) |
| Transmisja przychodząca | 0 kb (Interleave) |
| <b>T</b> humingia       | Near End: 0.0     |
| Humienie                | Far End: 0.0      |
|                         | Near End: 0       |
| Margines SNR            | Far End: 0        |
| Licznik HEC             | 0                 |
| Firmware                | 0x41e2be2c        |
| Licznik ES 15 min       | 0                 |
| Błędy CRC               | 0                 |
| Licznik ES 1 dzień      | 0                 |

Poniżej w tabeli wyjaśniono zawartość ekranu Status połączenia.

| Status linii ADSL  | Wskazuje bieżący status łącza ADSL (UNTRAINED dla niezsynchronizowanego       |
|--------------------|-------------------------------------------------------------------------------|
|                    | łącza ADSL, OPERATIONAL dla zsynchronizowanego łącza ADSL).                   |
| Tryb pracy ADSL    | Wskazuje aktualnie skonfigurowany standard łącza ADSL (MULTI, ANSI, G.DMT,    |
|                    | G.LITE).                                                                      |
| Transmisja         | Wskazuje prędkość transmisji dla danych wychodzących (wysyłanych do sieci     |
| wychodząca         | Internet (negocjowane przez łącze ADSL (w kbit/s) oraz opóźnienie (Interleave |
|                    | lub <b>Fast</b> ).                                                            |
| Transmisja         | Wskazuje prędkość transmisji dla danych przyychodzących (odbieranych z sieci  |
| przychodząca       | Internet (negocjowane przez łącze ADSL (w kbit/s) oraz opóźnienie (Interleave |
|                    | lub Fast).                                                                    |
| Tłumienia          | Wskazuje bieżące tłumienie na trasie od końca do końca łącza ADSL (w dB).     |
| Margines SNR       | Wskazuje stosunek sygnał/szum (wyrażony w dB).                                |
| Licznik HEC        | Wskazuje liczbę komórek ATM odbieranych z błędami od chwilki podłączenia      |
|                    | łącza.                                                                        |
| Firmware           | Wskazuje numer wersji wbudowanego oprogramowania układowego ADSL.             |
| Licznik ES 15 min  | Wskazuje ilość sekund z błędami w ciągu 15 minut.                             |
| Błędy CRC          | Wskazuje ilość błędów sumy kontrolnej CRC od momentu ustanowienia             |
|                    | połączenia.                                                                   |
| Licznik ES 1 dzień | Wskazuje ilość sekund z błędami w ciągu 1 dnia.                               |

## 2. Ustawienia WAN

## W sekcji Basic (Podstawowe) kliknij

przycisk **Ustawienia WAN**. Zostanie wyświetlony ekran, jak na rysunku obok. Przedstawia on informacje dotyczące łącza ADSL.

#### Uwaga:

Strona umożliwia konfigurację interfejsu **ppp0** lub **atm0**. Więcej informacji na temat konfiguracji innych interfejsów można znaleźć w sekcji **Advanced (Zaawansowane)**.

| Ustawienia WAN                                 |              |                |            |            |       |                              |                      |             |           |
|------------------------------------------------|--------------|----------------|------------|------------|-------|------------------------------|----------------------|-------------|-----------|
| VPI : 0 VCI : C LLC/SNAP C VC MUX U Włącz NAPT |              |                |            |            |       |                              |                      |             |           |
| • RFC1483 Bridged                              |              |                |            |            |       |                              |                      |             |           |
| C RFC1483 Routed                               | Adres        | IP WAN         | :          |            |       | Maska podsieci V             | AN:                  |             |           |
| O PPPoE (Włączony NAT                          | ) Nazwa uży  | tkownika       | :          |            |       | H                            | asło:                |             |           |
|                                                |              | Mode           | : direct 💌 | ]          | Cza   | is bezczynności( mi          | n ) :                |             |           |
|                                                | Uwierz)      | telnienie      | PAP        | -          |       | Włącz serwer Dł              | ICP: 🗖               |             |           |
| O PPPoA (Włączony NA)                          | r) Nazwa uży | tkownika       | :          |            |       | H                            | asło:                | 3           |           |
|                                                | Uwierzy      | telnienie      | PAP 💌      | ]          |       |                              |                      |             |           |
| O MER                                          | C MER        |                |            |            |       |                              |                      |             |           |
| Adres IP: Maska sieci:                         |              |                |            |            |       |                              |                      |             |           |
| Dodaj Zmień Usuń                               |              |                |            |            |       |                              |                      |             |           |
| Lista bieżących kanałów PVC ATM                |              |                |            |            |       |                              |                      |             |           |
| Wybierz Mode VPIVCIEnca                        | NAPT Adres   | Maska<br>sieci | Nazwa      | użytkownil | a     | Protokół<br>uwierzytelnienia | Czas<br>bezczynności | Tryb<br>PPP | Status    |
| C PPPoA 0 35 VC                                | Off Nie      | Nie            | rejestracj | ja@neostra | da.pl | Chap                         | NA                   | NA          | Wyłączone |
|                                                |              |                |            |            |       |                              |                      |             |           |
|                                                |              |                |            |            |       |                              |                      |             |           |

Poniżej w tabeli wyjaśniono zawartość ekranu Ustawienia WAN.

| VPI                  | Podaj wartość VPI używaną w nagłówku komórki ATM                       |
|----------------------|------------------------------------------------------------------------|
|                      | (dla Neostrady VPI=0).                                                 |
| VCI                  | Podaj wartość VCI używaną w nagłówku komórki ATM                       |
|                      | (dla Neostrady VCI=35).                                                |
| LLC/SNAP             | Wybierz typ kapsułkowania                                              |
| lub                  | (dla Neostrady: VC multiplexing).                                      |
| VC multiplexing      |                                                                        |
| RFC1483 Bridged      | Zaznacz pole, aby wybrać protokół transmisji                           |
| lub                  |                                                                        |
| RFC1483 Routed       | (dla Neostrady: PPPoA (Włączony NAT); w polach Nazwa użytkownika i     |
| lub                  | Hasło wpisz parametry otrzymane podczas rejestracji; Uwierzytelnianie: |
| PPPoE (Włączony NAT) | PAP).                                                                  |
| lub                  |                                                                        |
| PPPoA (Włączony NAT) |                                                                        |
| lub                  |                                                                        |
| MER                  |                                                                        |

Poniżej w tabeli wyjaśniono konfigurację poszczególnych protokołów.

| RFC1483 Bridged         |                                                                                          |  |
|-------------------------|------------------------------------------------------------------------------------------|--|
| RFC1483 Routed          | Adres IP WAN: Podaj adres IP 1 interfejsu WAN.                                           |  |
|                         | Maska podsieci WAN: Podaj maskę podsieci 1.                                              |  |
| PPPoE (Włączony NAT)    | Nazwa użytkownika: Podaj własną nazwę użytkownika.                                       |  |
|                         | Hasło: Podaj własne hasło.                                                               |  |
|                         | Tryb: Wybierz:                                                                           |  |
|                         | <ul> <li>Direct: podłączany jest od razu tryb PPP (domyślnie Direct).</li> </ul>         |  |
|                         | <ul> <li>Auto: tryb PPP jest wyłączany w przypadku nieaktywności i podłączany</li> </ul> |  |
|                         | ponownie w chwili wykrycia transmisji do Internetu.                                      |  |
|                         | Czas bezczynności (min.): podaj limit czasu nieaktywności (domyślnie pole                |  |
|                         | jest puste).                                                                             |  |
|                         | Uwierzytelnianie: Wybierz PAP, CHAP, MSCHAPV1 lub MSCHAPV2                               |  |
|                         | (domyślnie PAP).                                                                         |  |
|                         | Włącz serwer DHCP: Zaznacz pole, aby włączyć/wyłączyć serwer DHCP.                       |  |
| PPPoA (NAT enabled)     | Nazwa użytkownika: Podaj własną nazwę użytkownika.                                       |  |
|                         | Hasło: Podaj własne hasło.                                                               |  |
|                         | Uwierzytelnianie: Wybierz PAP lub CHAP.                                                  |  |
| MER                     | Adres IP: Adres IP interfejsu WAN.                                                       |  |
|                         | Maska sieci: adres podsieci.                                                             |  |
| Lista bieżących kanałów | Wybierz ATM "PVC" z listy, aby dokonać modyfikacji (Zmień), usunięcia                    |  |
| PVC                     | (Usuń) lub dodania nowego PVC (Dodaj).                                                   |  |

## 3. Ustawienia LAN

W sekcji **Basic (Podstawowe)** kliknij przycisk **Ustawienia LAN**.

Zostanie wyświetlony ekran, jak na rysunku obok.

Wypełnij pola (patrz tabela poniżej).

| Ustawienia LAN             |
|----------------------------|
| Ustawienia LAN             |
| Adres IP LAN : 192.168.1.1 |
| Podsieć : 255.255.255.0    |
| Zastosuj Anuluj            |

Poniżej w tabeli wyjaśniono zawartość ekranu Ustawienia LAN.

| Adres IP LAN : | Adres IP routera w sieci LAN. |  |
|----------------|-------------------------------|--|
| Podsieć :      | Adres lokalnej podsieci.      |  |

## 4. Ustawienia WLAN

## 1 W sekcji **Basic (Podstawowe)** kliknij przycisk **Ustawienia WLAN**.

Zostanie wyświetlony ekran, jak na rysunku obok.

#### Zakładka: Ustawienia WLAN.

Wypełnij pola (patrz tabela poniżej).

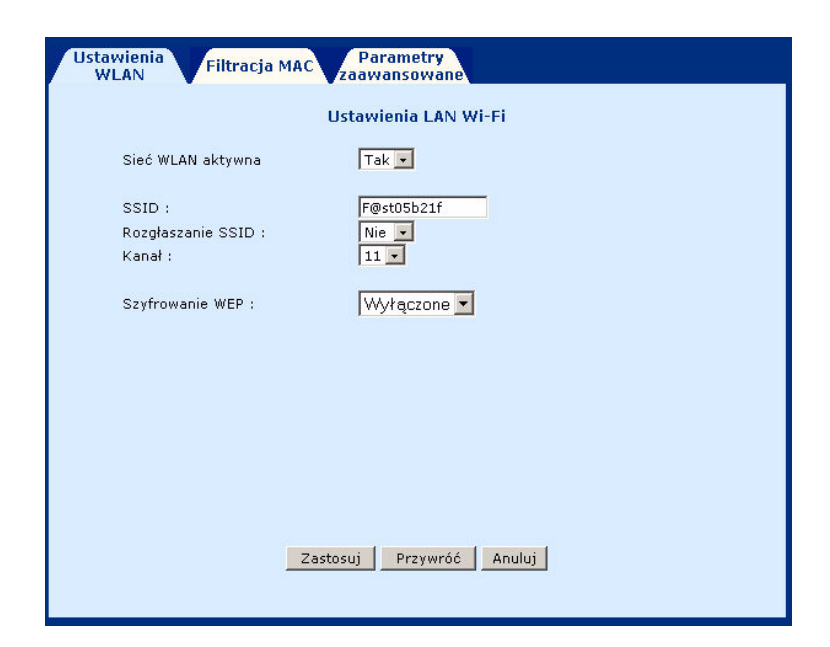

| Pole              | Działanie                                                                                    | Domyślna<br>wartość         |
|-------------------|----------------------------------------------------------------------------------------------|-----------------------------|
| Sieć WLAN aktywna | Aktywacja/dezaktywacja sieci bezprzewodowej poprzez wybór Tak/Nie.                           | Tak                         |
| SSID              | Dostosowanie identyfikatora sieci bezprzewodowej (maksymalnie 32 znaki alfanumeryczne).      | Każdy modem<br>ma inny SSID |
| Rozgłaszanie SSID | Włączenie/wyłączenie funkcji rozsyłania nazwy sieci<br>bezprzewodowej poprzez wybór Tak/Nie. | Nie                         |
| Kanał             | Wyświetla używany kanał (np. "11" reprezentuje częstotliwość 2462 MHz).                      | 11                          |
| Szyfrowanie WEP   | Aktywacja/dezaktywacja szyfrowania WEP, które zabezpiecza sieć bezprzewodową.                | Wyłączone                   |

Jeśli wybierzesz opcję szyfrowania WEP **64 bits**, zostanie wyświetlone okno dialogowe jak na rysunku obok (ekran jest podobny dla opcji **128 bits**).

Zalecane jest ustawienie szyfrowania **128 bits**.

| Ustawienia<br>WLAN Filtracja MAC         | Parametry<br>zaawansowane   |  |  |
|------------------------------------------|-----------------------------|--|--|
|                                          | Ustawienia LAN Wi-Fi        |  |  |
| Sieć WLAN aktywna                        | Tak 💌                       |  |  |
| SSID :<br>Rozgłaszanie SSID :<br>Kanał : | F@st05b21f<br>Nie •<br>11 • |  |  |
| Szyfrowanie WEP :                        | 64 bits                     |  |  |
| Klucz Nr. 1 00 00                        | © Klucz Nr. 1 00 00 00 00   |  |  |
| O Klucz Nr. 2 00 00 00 00                |                             |  |  |
| O Klucz Nr. 3 00 00 00 00                |                             |  |  |
| O Klucz Nr. 4 00 00 00 00 00             |                             |  |  |
| Długie hasło                             |                             |  |  |
| Zastosuj Przywróć Anuluj                 |                             |  |  |

2 Kliknij na zakładkę Filtracja MAC.

Zostanie wyświetlony ekran, jak na rysunku obok.

Wypełnij pola (patrz tabela poniżej).

| Ustawienia<br>WLAN Fil | tracja MA(   | Parame          | etry<br>wane                  |
|------------------------|--------------|-----------------|-------------------------------|
|                        | Filtra       | icja adresów    | MAC w sieci WLAN              |
| Czy cho                | esz kontrolo | ować dostęp koj | mputerów do sieci WLAN? Nie 💌 |
|                        |              | Lista d         | ostępu                        |
| Wyb                    | ierz A       | Adres stacji    | Typ uwierzytelnienia          |
|                        | Nie ma a     | zadeklarowanycł | n stacji na liście dostępu    |
|                        | De           | odaj Usuń       | Wyczyść listę                 |

| Pole                                                          | Działanie                                                                                                    | Domyślna<br>wartość |
|---------------------------------------------------------------|----------------------------------------------------------------------------------------------------|---------------------|
| Czy chcesz kontrolować<br>dostęp komputerów do sieci<br>WLAN? | Ta funkcja służy do włączania/wyłączania filtrowania<br>adresów MAC stacji bezprzewodowych w Twojej WLAN.                                                                                                    | Nie                 |
| Wybierz                                                       | Aby wybrać stację i usunąć ją z listy, kliknij przycisk Usuń.                                                                                                    |                     |
| Adres stacji                                                  | Podaje adresy MAC komputerów, które mogą uzyskać<br>połączenie z siecią WLAN.                                                                                                    |                     |
| Typ uwierzytelnienia                                          | Wartość <b>Open System (System otwarty)</b> jest<br>wyświetlana, gdy szyfrowanie jest wyłączone. Wartość<br><b>Shared Key (Współdzielony klucz)</b> jest wyświetlana, gdy<br>włączone jest szyfrowanie kluczami 64-bit lub 128-bit. |                     |
| Wyczyść listę                                                 | Umożliwia usunięcie wszystkich stacji z listy.                                                                                                    |                     |

## 3 Kliknij na zakładkę **Parametry Zaawansowane**.

Zostanie wyświetlony ekran, jak na rysunku obok.

Wypełnij pola (patrz tabela poniżej).

| Ustawienia<br>WLAN Filtracja MAC | Parametry<br>awansowane    |
|----------------------------------|----------------------------|
| Parar                            | netry zaawansowane         |
| Access Point Name :              | F@st 1400 Wireless         |
| Supported Transmission Rates :   | 🔽 1 🔽 2 🔽 5.5 🔽 11 Mbits/s |
| Progu RTS :                      | 2432                       |
| Progu 'Fragmentation' :          | 2346                       |
| 'Beacon Interval' :              | 100                        |
| _                                | Zastosuj Anuluj            |

| Pole                            | Działanie                                                                                                    | Domyślna<br>wartość   |
|---------------------------------|----------------------------------------------------------------------------------------------------|-----------------------|
| Access Point Name               | Wskazuje nazwę punktu dostępowego.                                                                             | F@st 1400<br>Wireless |
| Supported Transmission<br>Rates | Wybierz obsługiwaną prędkość transmisji (1, 2, 5 i 11<br>Mbit/s).                                              | Tous                  |
| RTS threshold                   | Długość ramki dla sterowania RTS/CTS (wyrażona w bit/s).<br>Możliwy zakres ustawień to 0-2432.                 | 2432                  |
| Fragmentation threshold         | Długość fragmentu do pojedynczej transmisji komunikatów (wyrażona w bit/s). Możliwy zakres ustawień to 0-2432. | 2346                  |
| Beacon Interval                 | Odstęp pomiędzy ramkami nawigacyjnymi (wyrażony w bit/s).                                                      | 100                   |

#### **RTS threshold**

Ustawienie **"RTS/CTS threshold"** zapobiega kolizjom danych. Wszystkie stacje w określonej komórce komunikują się głównie z punktem dostępowym. Gdy stacja wysyła dane do punktu dostępowego, powiadamia go o tym, wysyłając komunikat RTS. Po odebraniu tego komunikatu punkt dostępowy wysyła komunikat CTS do innych stacji, aby opóźnić ich transmisję.

**Uwaga:** Pole to może być modyfikowane tylko przez wykwalifikowany personel, ponieważ nieprawidłowe ustawienie, zamiast poprawy, może mieć bardzo niekorzystny wpływ na transmisję danych.

#### Fragmentation threshold

W przypadku bardzo dużego natężenia ruchu w sieci, to ustawienie zapewnia płynniejszą transmisję danych.

Uwaga: To pole powinno być modyfikowane tylko przez wykwalifikowany personel.

### 5. Ustawienia tras

W sekcji **Basic (Podstawowe)** kliknij przycisk **Ustawienia tras.** 

Zostanie wyświetlony ekran, jak na rysunku obok.

Wypełnij pola (patrz tabela poniżej).

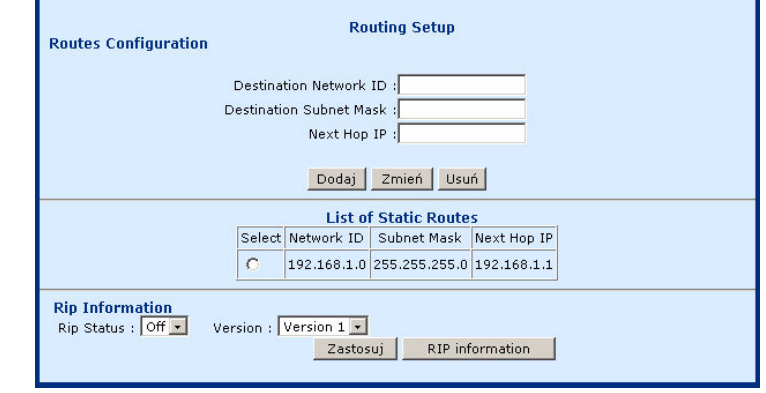

#### Routes Configuration (Konfiguracja tras)

| Destination Network ID  | Identyfikacja sieci docelowej.      |
|-------------------------|-------------------------------------|
| Destination Subnet Mask | Adres podsieci w sieci docelowej.   |
| Next Hop IP             | Adres następnego przeskoku w sieci. |

#### **RIP Information (Informacje dotyczące RIP)**

| RIP Status      | Status RIP ( <b>On</b> : aktywny lub <b>Off</b> : nieaktywny). |
|-----------------|----------------------------------------------------------------|
| Version         | Wybór: RIP1 lub RIP2.                                          |
|                 |                                                                |
| RIP information | Wyświetla tablicę routingu.                                    |

## 6. Zapisz i Restartuj W sekcji Basic (Podstawowe) kliknij przycisk Zapisz i Restartuj. Zostanie wyświetlony ekran, jak na rysunku obok. Zostanie zostanie zostanie zniszczone III Zapisz Router będzie zrestartowany. Zajmie to mniej niż 1 minutę. Restartuj Zapisz Zapisz

| Zapisz    | Zapisanie bieżących parametrów konfiguracji w pamięci stałej. |
|-----------|---------------------------------------------------------------|
| Restartuj | Ponowne uruchomienie.                                         |

## 7. Wymaż i Restartuj

## W sekcji **Basic (Podstawowe)** kliknij przycisk **Wymaż i Restartuj.**

Zostanie wyświetlony ekran, jak na rysunku obok.

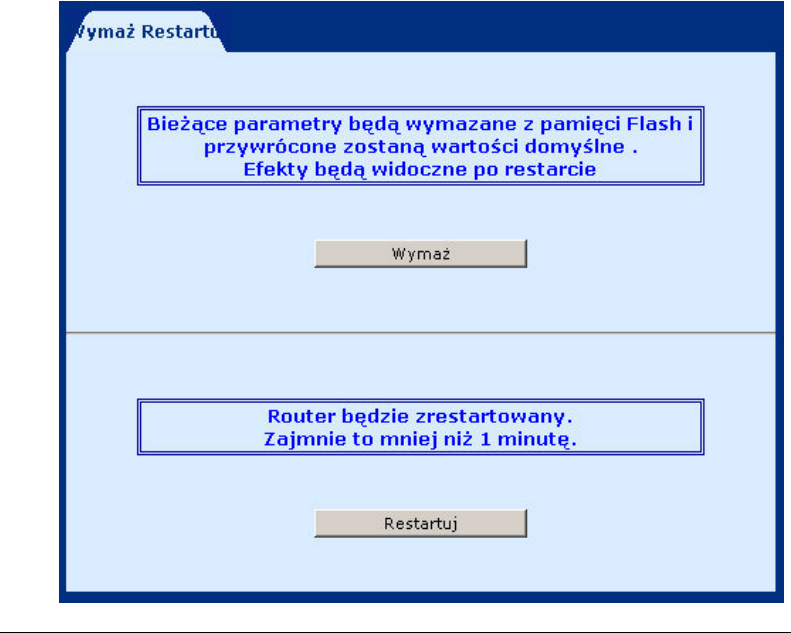

| Wymaż     | Przywrócenie domyślnych ustawień. |
|-----------|-----------------------------------|
| Restartuj | Ponowne uruchomienie.             |

#### Strona 15

## 3.2.2. Konfiguracja ADVANCED (Zaawansowane)

Ta konfiguracja umożliwia wyświetlenie następujących opcji menu z lewej strony ekranu powitalnego:

- 1. ADSL Mode (Tryb ADSL),
- 2. NAT (NAT),
- 3. DHCP (DHCP),
- 4. SNMP (SNMP),
- 5. Firewall (Zapora ogniowa),
- 6. Configure (Konfiguruj),
- 7. IGMP Proxy (IGMP Proxy),
- 8. Bridging (Mostkowanie),
- 9. SNTP
- 10. Firewall statistics (Zapora ogniowa statystyki),
- 11. System statistics (System statystyki),
- 12. ATM statistics (ATM statystyki),
- 13. Diagnostics (Diagnostyka).

## 1. ADSL Mode (Tryb ADSL)

W sekcji **Basic (Podstawowe)** kliknij przycisk **ADSL Mode (Tryb ADSL)**. Przedstawiony obok ekran pokazuje konfigurację ADSL.

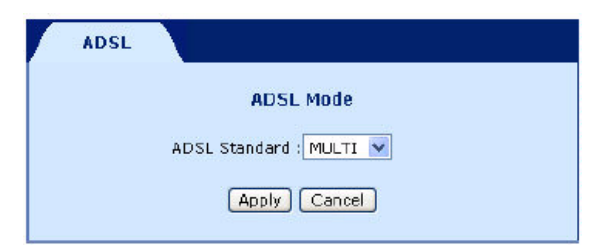

### 2. NAT

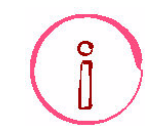

Musisz wybrać pozycję na liście przed użyciem przycisku Delete (Usuń).

1 W sekcji Advanced (Zaawansowane) kliknij przycisk NAT (NAT), a następnie kliknij zakładkę Static WAN Address (Statyczny adres WAN).

Zamieszczony obok ekran przedstawia listę statycznych adresów WAN, które mogą być użyte do utworzenia Static NAT Mapping (Statyczne mapowanie NAT) oraz Port Range Mapping (Mapowanie zakresu portów).

Adresy WAN interfejsów od **ppp0 bo ppp7** są dodawane i aktualizowane automatycznie, gdy interfejs jest operacyjny (**Up**).

**Dodawanie statycznego adresu WAN** Kliknij przycisk **Add (Dodaj)**, aby dodać statyczny adres WAN.

Statyczny aures wan.

Zostanie wyświetlony ekran jak na rysunku obok.

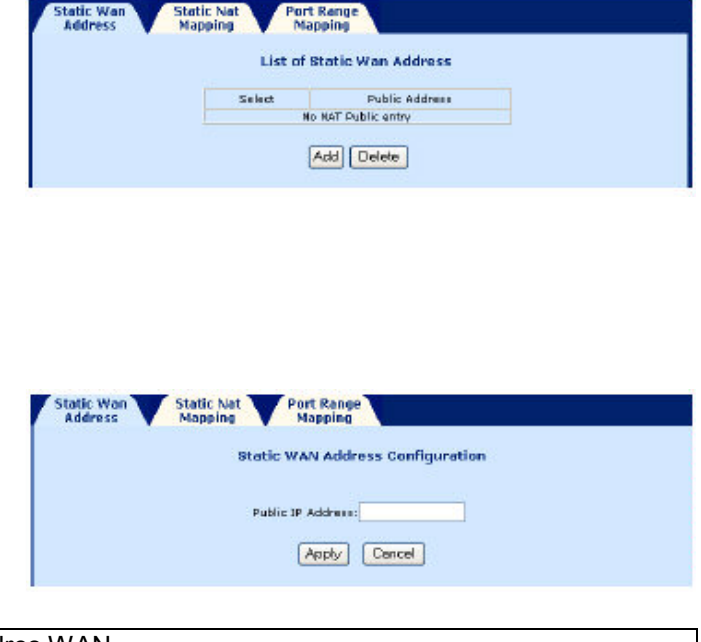

Public IP Address

Podaj statyczny adres WAN.

Zamieszczony obok ekran przedstawia listę skonfigurowanych statycznych wejść NAT. Statyczne wejście NAT jest używane do translacji wszystkich adresów z zakresu adresów lokalnych (źródłowych) na adres publiczny.

## Dodawanie statycznego wejścia NAT

Kliknij przycisk **Add (Dodaj)**, aby dodać statyczne wejście NAT. Zostanie wyświetlony ekran jak na rysunku

obok.

| idness 🔻 | Mapping  | Map       | ping <b>1</b> |                 |
|----------|----------|-----------|---------------|-----------------|
|          |          | List of S | tatic Nat Ma  | apping          |
| E E      | Traine . | Local Add | ress          | Bublic Bubberry |
|          | 2000     | From      | To            | Public Address  |
|          |          | No NA     | ne gniogduO T | tay .           |
|          |          | A         | dd Delete     | )               |

| Static Wan Static Nat<br>Address Mapping | t Port Range<br>Mopping  |
|------------------------------------------|--------------------------|
|                                          | Static NAT Configuration |
| NAT Public Address:                      | Not Available 💌          |
| Local Address From:                      |                          |
| Local Address To:                        |                          |
|                                          | Apply Cencel             |

| NAT Public Address   | Not available (niedostępny - ustawienie domyślne)m jeśli lista Static WAN<br>Address jest pusta. W innym wypadku w rozwijanym menu znajdują się |
|----------------------|----------------------------------------------------------------------------------------------------|
|                      | adresy. Wybierz żądany adres.                                                                                                    |
| Local Address From : | Początek zakresu adresów do translacji.                                                                                                    |
| Local Address To :   | Koniec zakresu adresów do translacji.                                                                                                    |

**3** W sekcji **Advanced (Zaawansowane)** kliknij przycisk **NAT (NAT)**, a następnie kliknij zakładkę **Port Range Mapping (Mapowanie zakresu portów)**.

|        | C.              | st or Port I | kange mappin   | 19       |     |
|--------|-----------------|--------------|----------------|----------|-----|
| Falset | I want diddance | Local Port   | Bublic Eddeses | Public P | ort |
| SERCE  | LOCAT MODIFIER  | From To      | Public Address | From     | To  |
|        |                 | No NAT In    | coming entry   |          |     |

Zamieszczony obok ekran przedstawia listę skonfigurowanych statycznych wejść NAT na portach.

## Dodawanie statycznego wejścia NAT do portów

Kliknij przycisk **Add (Dodaj)**, aby dodać statyczne wejście NAT do portów. Zostanie wyświetlony ekran jak na rysunku obok.

|                   | Port Ran        | ge Configura | ation |  |
|-------------------|-----------------|--------------|-------|--|
| Public Address:   | Not Available S |              |       |  |
| Public Port From: |                 | 20           |       |  |
| Public Port To:   | 5 1             |              |       |  |
| Local Address:    |                 |              |       |  |
| Local Part From : | a               |              |       |  |
| Local Port To:    |                 |              |       |  |
| Protocol :        | TCP V           |              |       |  |

| Public Address :   | Not available (niedostępny - ustawienie domyślne)m jeśli lista Static WAN<br>Address jest pusta. W innym wypadku w rozwijanym menu znajdują się<br>adresy. Wybierz żądany adres. |
|--------------------|----------------------------------------------------------------------------------------------------|
| Public Port From : | Źródłowy port publiczny.                                                                                                    |
| Public Port To :   | Port publiczny docelowy.                                                                                                    |
| Local Address:     | Adres lokalny do translacji.                                                                                                    |
| Local Port From :  | Źródłowy port lokalny.                                                                                                    |
| Local Port To :    | Docelowy port lokalny.                                                                                                    |
| Protocol :         | Wybór protokołu warstwy transportowej: TCP lub UDP (domyślnie TCP).                                                                                                    |

## 3. DHCP

1 W sekcji **Basic (Podstawowe)** kliknij przycisk DHCP (DHCP ), a następnie kliknij zakładkę DHCP Server (Serwer DHCP).

Zostanie wyświetlony ekran jak na rysunku obok z domyślną pozycją serwera DHCP.

|        |        |             |               | List of DH   | CP Entries   |             |           |             |   |
|--------|--------|-------------|---------------|--------------|--------------|-------------|-----------|-------------|---|
| Select | IfName | Subnet      | NetMask       | Start Ip     | End Ip       | Gateway     | Broadcast | DNS         | Ì |
| C      | etho   | 192.168.1.0 | 255.255.255.0 | 192.168.1.10 | 192.168.1.50 | 192.168.1.1 | NA        | 192.168.1.1 | ļ |

| Start | Umożliwia podanie pozycji serwera DHCP. Po kliknięciu tego przycisku<br>pojawi się przycisk <b>Stop</b> i odwrotnie. Przycisk <b>Stop</b> wyłącza pozycję serwera<br>DHCP |
|-------|----------------------------------------------------------------------------------------------------|
|       |                                                                                                    |

### Dodawanie pozycji serwera DHCP

Kliknij przycisk **Add (Dodaj)**, aby dodać pozycję serwera DHCP do listy. Zostanie wyświetlony ekran jak na rysunku obok.

| DHCP Server          | Configuration |
|----------------------|---------------|
| Interface            | eth0 🐱        |
| Starting IP Address  |               |
| End IP Address       |               |
| Gateway              | 192.168.1.1   |
| Netroack             | 255.255.255.0 |
| DNG                  | 192.168.1.1   |
| Lease Time (in Days) | 7             |

| Interface            | Wybiera interfejs Ethernet (eth0) lub USB (usb0).                 |
|----------------------|-------------------------------------------------------------------|
| Starting IP Address  | Pierwszy adres przypisany do serwera DHCP.                        |
|                      | Uwaga: Adres ten musi należeć do tej samej podsieci, co sieć LAN. |
| End IP Address       | Ostatni adres przypisany do serwera DHCP.                         |
|                      | Uwaga: Adres ten musi należeć do tej samej podsieci, co sieć LAN. |
| Gateway              | Adres IP bramy.                                                   |
| Netmask              | Maska podsieci sieci IP.                                          |
| DNS                  | Adres serwera DNS.                                                |
| Lease Time (in days) | Czas dzierżawy adresu IP (w dniach) dla terminalu.                |

2 W sekcji Advanced (Zaawansowane) kliknij przycisk DHCP (DHCP), a następnie kliknij zakładkę DHCP Relay (Przekazywanie DHCP). Zostanie wyświetlony ekran jak na rysunku

obok z domyślną pozycją przekazywania DHCP.

| DHCP Server DHCP Relay |               |
|------------------------|---------------|
| DHCP Relay             | Configuration |
| DHCP Relay             | Disable 👻     |
| [P Address             |               |
| Apply                  | Cancel        |

| DHCP Relay | Status przekazywania DHCP (Enable: działa lub Disable: nie działa). |
|------------|---------------------------------------------------------------------|
| IP Address | Adres IP serwera DHCP.                                              |

## 4. SNMP

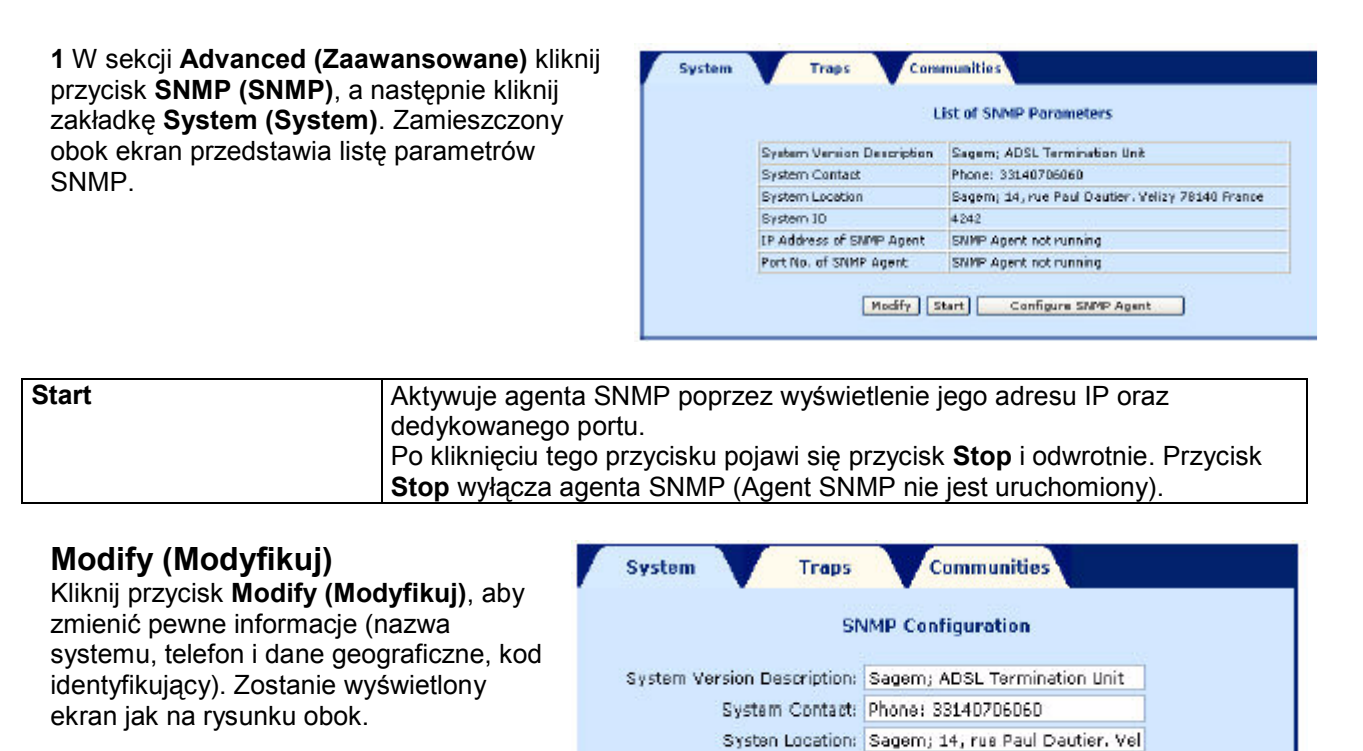

System ID: 4242

Apply Cancel

## Configure Agent (Konfiguruj agenta)

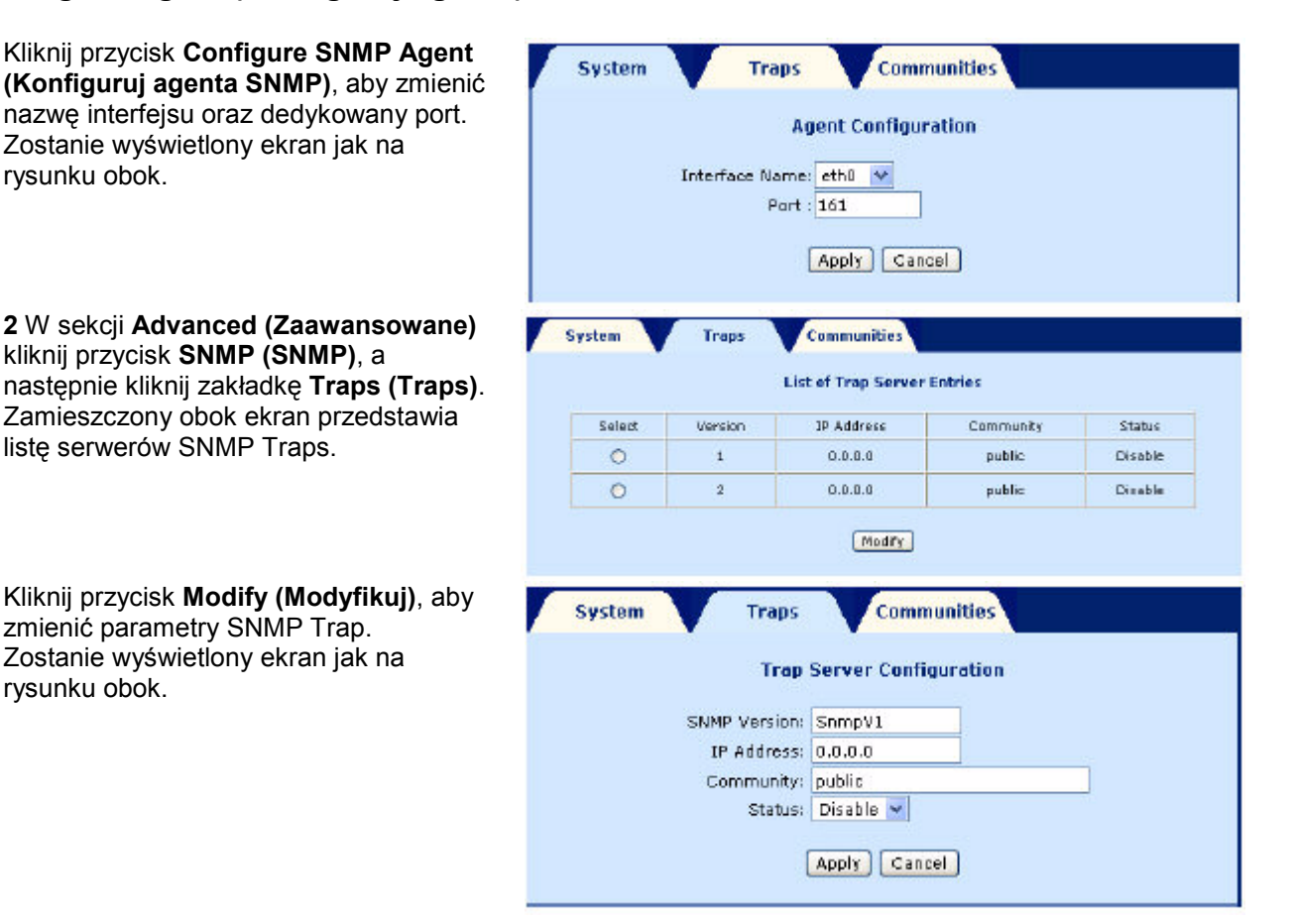

| SNMP Version | Wersja protokołu SNMP.                              |
|--------------|-----------------------------------------------------|
| IP Address   | Adres IP serwera trap.                              |
| Community    | Środowisko SNMP.                                    |
| Status       | Status aktywacji serwera trap (włączony/wyłączony). |

3 W sekcji Advanced (Zaawansowane) kliknij przycisk SNMP (SNMP), a następnie kliknij zakładkę Communities (Środowiska). Zamieszczony obok ekran przedstawia listę środowisk SNMP.

|        | List of Com | munity Entries     |        |
|--------|-------------|--------------------|--------|
| Select | JP Address  | Community          | Access |
|        | No Communit | ty Entry Available |        |

Uwaga: Domyślnie nie jest skonfigurowane ŻADNE środowisko.

## Configure Community (Konfiguruj środowisko)

| Kliknij przycisk <b>Configure Community</b><br>(Konfiguruj środowisko), aby dodać lub | System Traps Communities |  |
|---------------------------------------------------------------------------------------|--------------------------|--|
| zmodyfikować pozycję.<br>Zostanie wyświetlony ekran jak na                            | Communitiy Configuration |  |
| rysunku obok.                                                                         | IP Address:              |  |
|                                                                                       | Access: Read Only        |  |
|                                                                                       | Apply Cancel             |  |

| IP Address | Podaj adres IP.                                                        |
|------------|------------------------------------------------------------------------|
| Community  | Określ środowisko (Public lub Private).                                |
| Access     | Określ typ dostępu (Read only (Tylko do odczytu) lub Write only (Tylko |
|            | do zapisu)).                                                           |

## 5. Firewall (Zapora ogniowa)

1 W sekcji Advanced (Zaawansowane) kliknij przycisk Firewall (Zapora ogniowa), a następnie kliknij zakładkę IP Filtering (Filtrowanie IP). Zamieszczony obok ekran przedstawia listę skonfigurowanych filtrów IP.

|         |            |            | List of Firewall Poli | ties      |           |              |
|---------|------------|------------|-----------------------|-----------|-----------|--------------|
| Salast  | Dependence | Interface  | Src IP Addr/Netmask   | Src Port  | Protocol  | FW Action    |
| Selet.  | Precedence | Direction  | Dest [P Addr/Netmask  | Dest Port | Top Flags | FW Action 10 |
| ~       | 20600      | etho       | 192,168.1.0/24        | =0        | ANY       | Allow        |
| 0       | 30000      | ln         | 0.0.0.0/32            | -0        | None      | 1            |
| O 29000 | Any        | 0.0.0.0/32 | -0                    | UDP       | Allom     |              |
|         | Any        | 0.0.0.0/32 | =67                   | None      | z         |              |
| ~       | 22400      | Any        | 0.0.0.0/32            | -520      | UDP       | Allom        |
| 0       | 23000      | Any        | 0.0.0.0/32            | -520      | None      | 3            |

## Add (Dodaj)

Kliknij przycisk **Add (Dodaj)**, aby dodać regułę filtrowania. Zostanie wyświetlony ekran jak na rysunku obok.

| olicy Parameters                                                                            |         | Hinew | all Config | uration          |              |          |
|---------------------------------------------------------------------------------------------|---------|-------|------------|------------------|--------------|----------|
| Precedences                                                                                 |         |       |            | For Stand        | ard Applicat | tions    |
| Src IP Address:                                                                             | 0.0.0.0 |       |            | 1                |              |          |
| Src Net Maska                                                                               | 32 bits |       |            | Application      | Dest Port    | Protecol |
| 0.10.11                                                                                     | 0000    |       |            | etta             | 21           | TCP      |
| Deak IN Hodreast                                                                            | aaaa    |       |            | TRINCT           | 99           | TOP      |
| Dest Net Mask:                                                                              | 32 bits |       |            | DNR              | 53           | LIDD     |
| Source Port From:                                                                           | 0       | To:   |            | DHCP CLIENT      | 68           | UDP      |
| Destination Part From                                                                       | 0       |       |            | DHCP_BERVER      | 67           | UDP      |
| TepFlage:                                                                                   | urg 💌   |       |            |                  |              |          |
| irewall Parameters<br>) Existing ActionEd:<br>) Nev Action<br>Interface Namer<br>FW Actions | ANV 🛩   |       |            | Direction: ANY 🛩 |              |          |

## Policy Parameters (Parametry strategii)

Temat: Zdefiniowanie charakterystyki datagramów, które mają być filtrowane.

| Precedence                 | Priorytet reguły filtrowania (najniższa liczba oznacza regułę o najwyższym |
|----------------------------|----------------------------------------------------------------------------|
|                            |                                                                            |
| Src IP Address             | Podaj źródłowy adres IP.                                                   |
| Src Net Mask               | Podaj źródłową maskę.                                                      |
| Dest IP Address            | Podaj docelowy adres IP.                                                   |
| Dest Net Mask              | Podaj docelową maskę.                                                      |
| Source Port From X to Y    | Podaj źródłowy zakres portów.                                              |
| Destination Port From X to | Podaj docelowy zakres portów.                                              |
| Y                          |                                                                            |
| Protocol                   | Wybierz jeden z następujących protokołów: ANY, TCP, UDP, ICMP, GRE,        |
|                            | AH, ESP.                                                                   |
| TCPFlags                   | Wybierz jedną z następujących flag: None, urg, ack, psh, rst, syn, fin.    |

### Firewall Parameters (Parametry zapory ogniowej)

Temat: Działania, jakie mają być przeprowadzone w stosunku do datagramów zdefiniowanych powyżej. Zdefiniowane do tej pory działania można wyświetlić przy pomocy przycisku **Vew Actions (Przeglądaj działania)** (patrz podrozdział poniżej). Użytkownik może wykorzystać jedno z tych działań, zaznaczając pole **Existing ActionId (ID istniejącego działania)** oraz przywołując jego numer. Można także utworzyć nowe działanie, zaznaczając pole **New Action (Nowe działanie)** i wypełniając odpowiednie pola.

| Existing ActionId | Jeśli zaznaczono dedykowane pole, należy podać numer istniejącego          |
|-------------------|----------------------------------------------------------------------------|
|                   | działania.                                                                 |
| New Action        | Jeśli zaznaczono dedykowane pole, wypełnij następujące pola:               |
| Interface Name    | Nazwa interfejsu: eth0, usb0, atm(x), ppp(x) lub dowolny (ANY).            |
| FW                | Allow: Umożliwia przekazywanie pakietów przez router.                      |
|                   | Deny: Uniemożliwia przekazywanie pakietów przez router bez wysyłania       |
|                   | komunikatów.                                                               |
|                   | Reject: Uniemożliwia przekazywanie pakietów przez router z odpowiedzią.    |
|                   | Reset: Uniemożliwia przekazywanie pakietów przez router z flagą Reset      |
|                   | Flag.                                                                      |
| Action Direction  | IN: przychodzące do routera.                                               |
|                   | OUT: wychodzące z routera.                                                 |
|                   | ANY: w obu kierunkach.                                                     |
| Time From To      | Podaj datę rozpoczęcia ważności (dzień, godzina, minuta), a następnie datę |
|                   | wygaśnięcia ważności (dzień, godzina, minuta).                             |

## View Actions (Przeglądaj działania)

| Kliknij przycisk <b>Vew Actions (Przeglądaj</b><br>działania), aby przeglądnąć filtrowane<br>pakiety |           |             | List Of Fi | rewall Parameter | s         |            |
|----------------------------------------------------------------------------------------------------|-----------|-------------|------------|------------------|-----------|------------|
|                                                                                                    | And an Ad | Transfer an | Discrition | Securel Anti-    | n         | me         |
| Zostanie wyświetlony ekran jak na                                                                    | Action 10 | Interrace   | Direction  | Pirewall Action  | From      | То         |
| rysunku obok                                                                                         | 1         | eth0        | En         | Allow            | sun(0:00) | sat(23:59) |
|                                                                                                    | 2         | Any         | Any        | Allow            | sun(0:00) | sat(23:59) |
|                                                                                                    | 3         | Any         | Any        | Allow            | sun(0:00) | sat(23:59) |
|                                                                                                    |           |             | C          | ок               |           |            |

| Action ID       | Numer działania.                                                           |  |  |  |
|-----------------|----------------------------------------------------------------------------|--|--|--|
| Interface       | Filtrowany interfejs: eth0, usb0 lub dowolny (ANY).                        |  |  |  |
| Firewall Action | Allow: Umożliwia przekazywanie pakietów przez router.                      |  |  |  |
|                 | Deny: Uniemożliwia przekazywanie pakietów przez router bez wysyłania       |  |  |  |
|                 | komunikatu.                                                                |  |  |  |
|                 | Reject: Uniemożliwia przekazywanie pakietów przez router. Router wysyła    |  |  |  |
|                 | odpowiedź do wysyłającego.                                                 |  |  |  |
|                 | Reset: Uniemożliwia przekazywanie pakietów przez router. Router wysyła     |  |  |  |
|                 | odpowiedź do wysyłającego flagę Reset Flag.                                |  |  |  |
| Time            | Podaj datę rozpoczęcia ważności (dzień, godzina, minuta), a następnie datę |  |  |  |
|                 | wygaśnięcia ważności (dzień, godzina, minuta).                             |  |  |  |

| OK |
|----|
| Un |

Aby powrócić do ekrany głównego Firewall.

#### 2 W sekcji Advanced (Zaawansowane) kliknij przycisk Firewall (Zapora ogniowa), a następnie kliknij zakładkę Proxies (Proxies). Ekran jak na rysunku obok może być

wykorzystany do konfiguracji proxy HTTP.

| oxies V A   | a V                                         | Control                                                    |                                                     |
|-------------|---------------------------------------------|------------------------------------------------------------|-----------------------------------------------------|
| Ргежу С     | onfiguration                                |                                                            |                                                     |
| ; Enable: 📃 | Authentic                                   | ation: 📃                                                   |                                                     |
| Apply       | Cancel                                      |                                                            |                                                     |
|             | Prexy Co<br>Prexy Co<br>: Enable:<br>Apply: | Prexy Centiguration<br>: Enable: Authentic<br>Apply Cancel | XXIES ACL Control Prexy Configuration Cancel Cancel |

| Enable         | Zaznacz odpowiednie pole, aby włączyć opcję HTTP Proxy.            |
|----------------|--------------------------------------------------------------------|
| Authentication | Zaznacz odpowiednie pole, aby zażądać uwierzytelniania HTTP Proxy. |

3 W sekcji Advanced (Zaawansowane) kliknij przycisk Firewall (Zapora ogniowa), a następnie kliknij zakładkę ACL (Lista kontroli dostępu). Zostanie wyświetlony ekran jak na rysunku obok z listą kontroli dostępu.

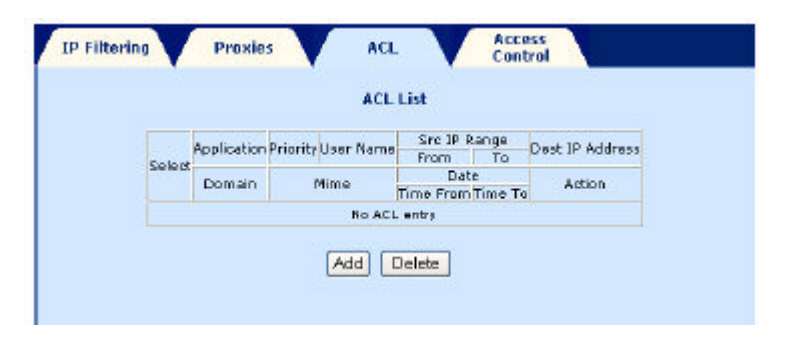

## Add (Dodaj)

Kliknij przycisk **Add (Dodaj)**, aby dodać autoryzację lub blokadę serwera HTTP Proxy.

Zostanie wyświetlony ekran jak na rysunku obok.

| www.Darameters                  | Access List Configuration | 14                        |
|---------------------------------|---------------------------|---------------------------|
| Ports HTTP                      |                           | Pecety                    |
| User Hemet                      |                           | Destination Address       |
| Application Types applicational |                           | Dernain Ramia             |
| Source IF Kanaa Prem            | Та                        |                           |
| In Time                         | -                         |                           |
| U Des Primi SUN M OF MI         | 00 M                      | Des Tot SALT V 23 W (58 W |
| Action: Allow 💌                 |                           |                           |

#### Proxy parameters (Parametry serwera proxy)

| Port                   | HTTP wskazuje serwer proxy HTTP.                                          |  |  |  |
|------------------------|---------------------------------------------------------------------------|--|--|--|
| Priority               | Określ priorytet.                                                         |  |  |  |
| User name              | Zaznacz odpowiednie pole, aby podać nazwę użytkownika.                    |  |  |  |
| Destination Address    | Podaj adres docelowy.                                                     |  |  |  |
| Application Type       | Z rozwijanej listy wybierz typ aplikacji przypisany do serwera proxy HTTP |  |  |  |
|                        | Proxy: Applicationall (domyślnie), imageall, audioall, videoall, octet-   |  |  |  |
|                        | stream(application), x-wav(audio), x-mpeg(audio), jpeg(image),            |  |  |  |
|                        | mpeg(video). Zaznacz odpowiednie pole, aby zachować zmiany.               |  |  |  |
| Domain Name            | Podaj nazwę domeny.                                                       |  |  |  |
| Source IP range From X | Zaznacz odpowiednie pole i podaj zakres źródłowych adresów IP.            |  |  |  |
| То Ү                   |                                                                           |  |  |  |

#### Life Time (Ważność)

| Life Time       | Najpierw należy zaznaczyć odpowiednie pole, aby zarejestrować<br>zdefiniowany okres ważności.                             |
|-----------------|----------------------------------------------------------------------------------------------------|
| Day From X To Y | Podaj datę rozpoczęcia ważności (dzień, godzina, minuta), a następnie datę wygaśnięcia ważności (dzień, godzina, minuta). |
| Action          | Wybierz opcję Allow, aby zezwolić, lub Deny, aby odrzucić.                                                                |

| Apply  | Aby zastosować zmianę.            |
|--------|-----------------------------------|
| Cancel | Przywrócenie domyślnych ustawień. |

4 W sekcji Advanced (Zaawansowane) kliknij przycisk Firewall (Zapora ogniowa), a następnie kliknij zakładkęAccess Control (Kontrola dostępu).

Ekran jak na rysunku obok może być wykorzystany do utworzenia listy autoryzowanych użytkowników oraz ich praw.

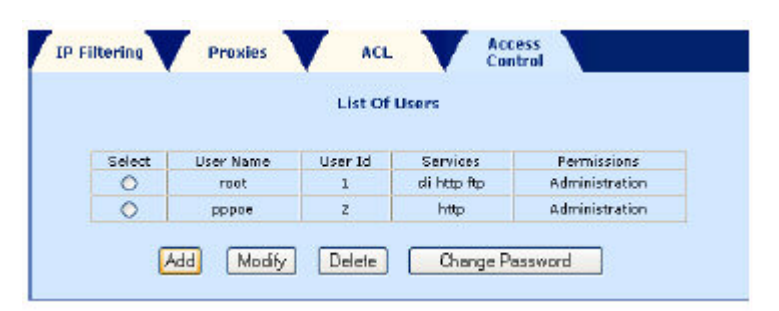

## Add (Dodaj)

Kliknij przycisk **Add (Dodaj)**, aby skonfigurować dostęp. Zostanie wyświetlony ekran jak na rysunku obok.

| IP Filtering | Proxies       | ACL             | Access<br>Control | <u>\</u> |
|--------------|---------------|-----------------|-------------------|----------|
|              |               | User Configurat | ion               |          |
|              | User Name     |                 |                   |          |
|              | Password      |                 |                   |          |
|              | Services      |                 |                   |          |
|              | P BI MISSION: |                 | _                 |          |
|              |               | Apply Cance     | 1                 |          |

| User name         | Nie można modyfikować                                                  |
|-------------------|------------------------------------------------------------------------|
| Authorization Old | Nie można modyfikować                                                  |
| Authorization     | Wybierz dozwolony tryb dostępu:                                        |
|                   | <ul> <li>konfiguracja poprzez HTTP (HTTP),</li> </ul>                  |
|                   | <ul> <li>konfiguracja Telnet (CLI),</li> </ul>                         |
|                   | <ul> <li>aktualizacja poprzez FTP.</li> </ul>                          |
| Permissions       | Wybierz opcję Ordinary (tylko do odczytu) lub Administration (odczyt i |
|                   | modyfikacja).                                                          |

## Change Password (Zmień hasło)

Kliknij przycisk **Change Password** (**Zmień hasło**), aby zmodyfikować hasło. Zostanie wyświetlony ekran jak na rysunku obok.

| IP Filtering | Proxies     | ACL          | Control |  |
|--------------|-------------|--------------|---------|--|
|              |             | Change Passw | ord     |  |
|              | old         | Password     |         |  |
|              | Pleas       | Password:    |         |  |
|              | Confirm New | Password     |         |  |
|              |             | Apply Cance  | 21      |  |
|              |             |              |         |  |

| Old Password         | Podaj stare hasło.    |
|----------------------|-----------------------|
| New Password         | Podaj nowe hasło.     |
| Confirm New Password | Potwierdź nowe hasło. |

## 6. Configure (Konfiguruj)

1 W sekcji Advanced (Zaawansowane) kliknij przycisk Configure (Konfiguruj), a następnie kliknij zakładkę Interfaces (Interfejsy).

Zostanie wyświetlony ekran jak na rysunku obok, przedstawiający listę interfejsów, ich adresy IP oraz informacje o ich statusie.

|        |                   | List of       | Interface Ent | ries              |             |
|--------|-------------------|---------------|---------------|-------------------|-------------|
| Select | Interface<br>Name | IP Address    | Subnet Mask   | MAC Address       | Status      |
| 0      | othO              | 192.168.1.1   | 255.265.265.0 | 0160140141 ad 169 | BRIDGED     |
| C      | mer0              | Nane          | None          | NA                | NO<br>CABLE |
| 0      | adsl0             | None          | None          | NA                | NO<br>CABLE |
| C      | wlan0             | 192,168,1,101 | 255.255.255.0 | NA                | NO<br>CABLE |
| C      | usb0              | None          | None          | NA                | NO<br>CABLE |
| C      | lo0               | 127.0.0.1     | 255.0.0.0     | NA                | UP          |
| 0      | atm0              | None          | None          | NA                | NO<br>CABLE |
| c      | atml              | None          | None          | NA                | NO<br>CABLE |
| c      | atm Z             | None          | None          | NA                | NO<br>CABLE |
| C      | atm 3             | None          | None          | NA                | NO<br>CABLE |
| C      | atm4              | None          | None          | NA                | NO<br>CABLE |
| 0      | atm5              | None          | None          | NA                | NO<br>CABLE |
| C      | atm6              | None          | None          | N.A               | NO<br>CABLE |
| 6      | atm7              | None          | None          | NA                | NO<br>CABLE |
| 0      | ppp0              | None          | None          | NA                | CABLE       |
| 0      | pppl              | None          | None          | NA                | CABLE       |
| 0      | pppZ              | None          | None          | NA                | NO<br>CABLE |
| c      | 0003              | None          | None          | NA                | NO          |
| c      | ppp4              | None          | None          | NA                | NO          |
| 5      | ppp5              | None          | None          | NA                | NO          |
| c      | рррб              | None          | None          | NA                | NO          |
| 0      | ppp7              | None          | None          | NA                | NO          |

## Configure Interface (Konfiguruj interfejs)

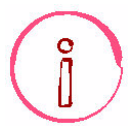

Przed naciśnieciem przycisku Configure Interface (Konfiguruj interfejs) musisz najpierw wybrać linię.

Każdy interfejs posiada własne parametry.

## **Ethernet Interface (Interfejs Ethernet)**

Wybierz interfejs eth0, a następnie kliknij przycisk Configure Interface (Konfiguruj interfejs), aby go skonfigurować. Zostanie wyświetlony ekran jak na rysunku obok.

|               | Ethernet I        | nterface Configuratio | 0              |
|---------------|-------------------|-----------------------|----------------|
| Dynamic IP A  | Address from DHCP | Server                |                |
| Static IP Add | lress             |                       |                |
| 2999200       |                   | 1                     | Land Land Land |
| Interface :   | ethu              | JP Address            | 192,168,1,1    |
| Subnet Mask : | 255.255.255.0     | MTU                   | : 1500         |
| Speed :       | auto 💌            | Туре                  | auto 🗸         |
| Status :      | DOWN              |                       |                |
|               |                   |                       |                |

| Dynamic IP Address from  | Wybór adresu IP (dynamiczny lub statyczny).                          |
|--------------------------|----------------------------------------------------------------------|
| DHCP server or Static IP | Jeśli wybierzesz dynamiczny adres IP, nie będą poszarzone tylko pola |
| Address                  | Interface i Status, ale nie będzie można ich modyfikować.            |
| Interface                | Nazwa interfejsu Ethernet (domyślnie eth0): Nie można modyfikować.   |
| IP Address               | Adres IP (domyślnie 192.168.1.1).                                    |
| Subnet Mask              | Maska podsieci (domyślnie 255.255.255.0).                            |

| MTU    | Maksymalny użyteczny rozmiar danych pakietów IP:                    |
|--------|---------------------------------------------------------------------|
|        | wartość od 80 do 1500 wyrażona jako liczba bajtów (domyślnie 1500). |
| Speed  | Wybierz prędkość transmisji interfejsu Ethernet.                    |
|        | Auto: domyślnie.                                                    |
|        | 10 Mbps,                                                            |
|        | 100 Mbps,                                                           |
| Туре   | Wybierz typ transmisji interfejsu Ethernet:                         |
|        | Auto: domyślnie.                                                    |
|        | Half duplex,                                                        |
|        | Full duplex.                                                        |
| Status | DOWN: Nie można modyfikować.                                        |

#### MER Interface (Interfejs MER)

Wybierz interfejs **mer0**, a następnie kliknij przycisk **Configure Interface (Konfiguruj interfejs)**, aby go skonfigurować. Zostanie wyświetlony ekran jak na rysunku obok.

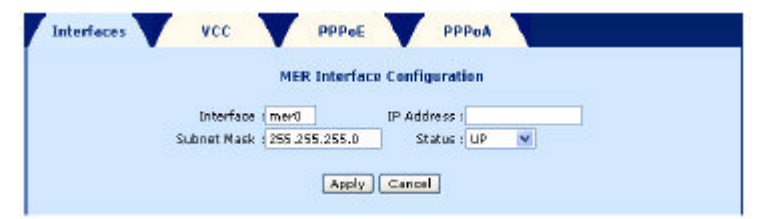

| Interface   | Nazwa interfejsu MER (domyślnie mer0): Nie można modyfikować. |
|-------------|---------------------------------------------------------------|
| IP Address  | Podaj adres IP (domyślnie pole jest puste).                   |
| Subnet Mask | Maska podsieci (domyślnie 255.255.255.0).                     |
| Status      | Wybierz opcję UP lub DOWN.                                    |

#### USB Interface (Interfejs USB)

Wybierz interfejs **usb0**, a następnie kliknij przycisk **Configure Interface (Konfiguruj interfejs)**, aby go skonfigurować. Zostanie wyświetlony ekran jak na rysunku obok.

| ration        |
|---------------|
| Address :     |
| Status : UP 💌 |
|               |
|               |

| Interface   | Nazwa interfejsu USB (domyślnie usb0): Nie można modyfikować. |
|-------------|---------------------------------------------------------------|
| IP Address  | Podaj adres IP (domyślnie pole jest puste).                   |
| Subnet Mask | Maska podsieci (domyślnie 255.255.255.0).                     |
| Status      | Wybierz opcję UP lub DOWN.                                    |

#### ATM Interface (Interfejs ATM)

Wybierz interfejs **atm0**, a następnie kliknij przycisk **Configure Interface (Konfiguruj interfejs)**, aby go skonfigurować. Zostanie wyświetlony ekran jak na rysunku obok.

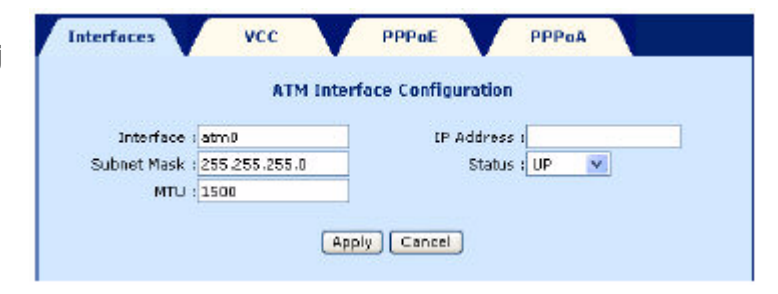

| Interface   | Nazwa interfejsu ATM (domyślnie atm0): Nie można modyfikować. |
|-------------|---------------------------------------------------------------|
| IP Address  | Podaj adres IP (domyślnie pole jest puste).                   |
| Subnet Mask | Maska podsieci (domyślnie 255.255.255.0).                     |

| Status | Wybierz opcję UP lub DOWN.                                          |
|--------|---------------------------------------------------------------------|
| MTU    | Maksymalny użyteczny rozmiar danych pakietów IP wyrażony jako liczb |
|        | bajtów (domyślnie 1500).                                            |

#### PPP Interface (Interfejs PPP)

Więcej informacji na ten temat można znaleźć w zakładce VCC.

## DNS & Default G/W (DNS oraz domyślna brama)

Kliknij przycisk **DNS & Default G/W (DNS oraz domyślna brama)**, aby wypełnić pola dotyczące DNS oraz domyślnej bramy. Zostanie wyświetlony ekran jak na rysunku obok.

| Domain Name         | :  |
|---------------------|----|
| Primary DNS Server  |    |
| Secondry DNS Server | -1 |
| Default Gateway     | :  |

| Domain Name          | Podaj nazwę domeny sieci LAN.                                                               |
|----------------------|---------------------------------------------------------------------------------------------|
| Primary DNS Server   | Podaj podstawowy adres serwera DNS lub wyszukaj ten adres przekazany                        |
|                      | poprzez interiejs PPP.                                                                      |
| Secondary DNS Server | Podaj pomocniczy adres serwera DNS lub wyszukaj ten adres przekazany poprzez interfejs PPP. |
| Default Gateway      | Podaj adres domyślnej bramy lub wyszukaj ten adres przekazany poprzez interfejs PPP.        |

| Continue | Zamknięcie okna DNS & Default G/W bez zapisywania zmian. |
|----------|----------------------------------------------------------|
|          |                                                          |

## NAT

| Kliknij przycisk <b>NAT</b> , aby zastosować<br>translację adresów IP NAT w odniesieniu<br>do interfejsu.<br>Zostanie wyświetlony ekran jak na<br>rysunku obok. | Nat Configuration Enable Nat :  Interface Name : ATM0 |
|----------------------------------------------------------------------------------------------------|-------------------------------------------------------|
|                                                                                                    | (Apply) Continue                                      |

| Enable NAT     | Zaznacz pole wyboru, aby włączyć translację adresów IP dla wybranego<br>interfeisu |
|----------------|------------------------------------------------------------------------------------|
| Interface Name | Wybierz nazwę interfejsu z rozwijanej listy (ATM0 do ATM7, PPP0 do PPP7 i MER0).   |

| Continue | Zamknięcie okna NAT bez zapisywania zmian. |
|----------|--------------------------------------------|
|          |                                            |

2 W sekcji Advanced (Zaawansowan kliknij przycisk Configure (Konfiguru następnie kliknij zakładkę VCC (VCC). Zamieszczony obok ekran przedstawia listę VCC.

3 W sekcji Advanced (Zaawansowan kliknij przycisk Configure (Konfiguruj następnie kliknij zakładkę PPPoE (PPPoE).

Zamieszczony obok ekran przedstawia listę pozycji PPPoE.

Wybierz pozycję, a następnie kliknij przycisk Start, aby uruchomić pozycję PPPoE, lub przycisk **Stop**, aby ją zatrzymać. Zostanie wyświetlony ekran jak na rysunku obok.

| 8     35     Date     None     None     None       0     35     Data     None     None     None       List Ipoa     Delete Encap     Add     Delete     Show VCC Quality   Interfaces VCC PPPoc PPPoc List of PPpoc Entries List of PPpoc Entries C                                                                                                    |        |         |     | Sel      | ect VPI            | VCIType  | (Data/\  | /oice) Enca;               | sulat   | ion Inte        | erface 1 | Paddr          | ess   |          |
|----------------------------------------------------------------------------------------------------|--------|---------|-----|----------|--------------------|----------|----------|----------------------------|---------|-----------------|----------|----------------|-------|----------|
| 0     35     Data     None     None     None       List Ippoa     Delete Encap     Add     Delete     Show VCC Quality       Interfaces     VCC     PPPoE     PPPoA       List of PPPoE     Ext of PPPoE     Mark     Net     Subret     Veid       Color     0     0     35     app     Proteins     Net     Net     Net       Color     0     0     35     app     PPPoE     ****     pep     direct     5     Cambia 0.0.0.0     Vaid     Inative       Color     2     0     35     app     pppce     ****     pep     direct     5     Cambia 0.0.0.0     Vaid     Inative       Color     2     0     35     app     pppce     ****     pep     direct     5     Cambia 0.0.0.0     Vaid     Inative       Color     4     0     35     app     appce     ****     pep     auto     5     Cambia 0.0.0.0     Vaid     Inative                                                                                                    |        |         |     | 0        | 8                  | 35       | Data     | n                          | lone    | N               | one      | None           | ,     |          |
| List Ipoa Delete Encap Add Delete Show VCC Quality Interfaces VCC PPPoE PPPoA List of PPPoE Entries Celet Profile Vp Vis Strieving UserName Password Authentication Prode TimeCot New Name Vaid Active C 0 0 3 35 app1 PPPoE **** peop direct 5 Cabled 0.0.0.0 Vaid Inative C 1 4 2 55 app2 PPPoE **** peop direct 5 Cabled 0.0.0.0 Vaid Inative C 2 0 35 app3 pppoe **** peop direct 5 Cabled 0.0.0.0 Vaid Inative C 2 0 35 app3 pppoe **** peop direct 5 Cabled 0.0.0.0 Vaid Inative C 4 0 35 app6 pppoe **** peop auto 5 Cabled 0.0.0.0 Vaid Inative C 4 0 35 app6 pppoe **** peop auto 5 Disabled 0.0.0.0 Vaid Inative C 4 0 35 app6 pppoe **** peop auto 5 Disabled 0.0.0.0 Vaid Inative C 4 0 35 app6 pppoe **** peop auto 5 Disabled 0.0.0.0 Vaid Inative C 4 0 35 app6 pppoe                                                                                                    |        |         |     | 0        | 0                  | 36       | Data     | P                          | ione    | N               | one      | None           | ,     |          |
| Interfaces         VCC         PPPot         PPPot           Select         Profile         Vpi         Vpi                                                                                                    |        | ist Ipc | а   |          | Delete             | Encap    | 0        | Add Del                    | ete 🛛   | Sh              | OH VC    | C Qual         | ity   |          |
| List of PPPoE Eachers         Extent       Ymp       Ymp <th>Int</th> <th>erfaces</th> <th></th> <th><b>r</b></th> <th>VCC</th> <th>V P</th> <th>PPOE</th> <th>PPPea</th> <th></th> <th></th> <th></th> <th></th> <th></th> <th></th>                                                                          | Int    | erfaces |     | <b>r</b> | VCC                | V P      | PPOE     | PPPea                      |         |                 |          |                |       |          |
| Profile         Vp         Va         Press         UserName         Password         Author/Acadom         Mode         Mate         Nate         Vaid         Active           0         0         0         35         spp1         PProto         ***         pop         dired         0         0.0.0.0         Vaid         Instructure           1         0         35         spp2         PProto         ***         pop         dired         G         Stablest         0.0.0.0         Vaid         Instructure           1         0         35         spp2         PProto         ***         pop         dired         G         Stablest         0.0.0.0         Vaid         Instructure           1         2         0         35         spp2         sppce         ****         pop         dired         G         Stablest         0.0.0.0         Vaid         Instructure           1         2         0         35         spp2         sppce         ****         pop         auto         S         Stablest         0.0.0.0         Vaid         Instructure           1         3         spp5         sppce         ****         pop         auto <t< th=""><th></th><th></th><th></th><th></th><th></th><th></th><th>U</th><th>st of PPPaE En</th><th>ories</th><th></th><th></th><th></th><th></th><th></th></t<> |        |         |     |          |                    |          | U        | st of PPPaE En             | ories   |                 |          |                |       |          |
| C         0         8         35         sep1.         PPPoE         ****         pap         direct         5         Crabled         0.0.0.0         Valid         Ination           1         4         55         spp2         PPPoE         ****         pap         direct         5         Stabled         0.0.0.0         Valid         Ination           C         2         6         35         spp2         PPPoE         ****         pap         direct         5         Stabled         0.0.0.0         Valid         Ination           C         2         6         35         spp5         sppce         ****         pap         direct         5         Stabled         0.0.0.0         Valid         Ination           C         2         0         35         spp6         sppce         ****         pap         sub         5         Stabled         0.0.0.0         Valid         Inations           C         4         0         35         spp6         sppce         ****         pap         sub         5         Stabled         0.0.0.0         Valid         Inations                                                                                                    | Select | Profile | Vpi | Vsi      | Interface<br>Barre | UperName | Password | Authentication<br>Protocol | Mode    | idle<br>TimeOut | Not      | Subnet<br>Nask | Valid | Active   |
| 1         0         35         spp2         PPPoc         ****         pap         dread         S         Stabled         0.0.00         Valid         Inable/           C         2         0         33         spp3         sppce         ****         pap         direct         5         Stabled         0.0.00         Valid         Inable/           C         2         0         33         spp3         sppce         ****         pap         direct         5         Stabled         0.0.00         Valid         Inable/           C         2         0         35         spp6         sppce         ****         pap         auto         5         Stabled         0.0.00         Valid         Inable/           C         4         0         35         sppce         ****         pap         auto         5         Stabled         0.0.00         Valid         Inable/                                                                                                    | c      | D       | 8   | 35       | 1444               | rm.c     | ***      | bob                        | direct  | 8               | Excbini  | 0.0.0.0        | Valid | Inastiva |
| C         Z         0         35         sppp         sppp         sppp         direct         5         Exclusion         0.00,00         Valid         Inautivity           C         2         0         35         sppp         sppp         sevent         pap         auto         5         Stabled         0.00,00         Valid         Inautivity           C         4         0         35         sppp         spppe         ****         pap         auto         5         Stabled         0.00,00         Valid         Inautivity           C         4         0         35         spppe         ****         pap         auto         5         Stabled         0.00,00         Valid         Inautivity                                                                                                    | e.     | 1       | a   | 35       | 9992               | PPPoE    | ***      | pap                        | direct  | G               | Ganblad  | مممه           | Valid | Inautiva |
| C         2         0         35         pppc         ****         pap         auto         5         Gaabled         0.0.00         Vaid         Inabled           C         4         0         35         papo         ****         pap         auto         5         Gaabled         0.0.00         Vaid         Inabled           C         4         0         35         papoe         ****         pap         auto         5         Disabled         0.0.00         Vaid         Inables                                                                                                    | e .    | z       | 8   | 35       | 6444               | abboe    | ***      | bob                        | di reat | 8               | Exobled  | 0.0.0.0        | Valid | Diantiva |
| C 4 0 35 ppp6 ppper *** pep auto 5 Disabled 0.0.04.0 Valid Inartive                                                                                                    | ¢.     | 2       | a   | 35       | 949G               | abboa    | ***      | pap                        | auto    | s               | Exabled  | مممه           | Valid | Inative  |
|                                                                                                    | e .    | 4       | ٥   | 35       | 9446               | abboe    |          | beb                        | auto    | 8               | Disabled | 0.0.0.0        | Valid | Inartiva |
|                                                                                                    |        |         |     |          |                    |          |          |                            |         |                 |          |                |       |          |

## Default (Profil domyślny)

To polecenie służy do konfiguracji profilu domyślnego. Profil ten będzie włączany automatycznie przy uruchomieniu.

4 W sekcji Advanced (Zaawansowane) VCC PPPOE PPPoA Interfaces kliknij przycisk Configure (Konfiguruj), a List of PPPoA Entries następnie kliknij zakładkę PPPoA Name Authestication Protocol (PPPoA). UserName Password Net Sabriet Mask Zamieszczony obok ekran przedstawia D 8 35 pppd Note None ch ap Enabled 255,255,255,255 Valid Inactive .... Disabled Nose chap 0.0.0.0 listę pozycji PPPoA. pppd Valid Inactive Start Stop Delete Default Wybierz pozycję, a następnie kliknij przycisk Start, aby uruchomić pozycję PPPoA, lub przycisk Stop, aby ją zatrzymać. Zostanie wyświetlony ekran jak na rysunku obok. The Configuration/Action has been Performed Successfully. Default (Profil domyślny)

To polecenie służy do konfiguracji profilu domyślnego. Profil ten będzie włączany automatycznie przy uruchomieniu.

Default

No

## 7. IGMP Proxy

**Cel:** Funkcja ta służy do dystrybucji datagramów multi-emisji w sieci LAN, a także do interakcji pomiędzy routerem i stacjami w sieci LAN.

1 W sekcji Advanced (Zaawansowane) kliknij przycisk IGMP Proxy (IGMP Proxy). Zamieszczony obok ekran przedstawia

Zamieszczony obok ekran przedstawia listę pozycji IGMP Proxy.

IGMP Proxy
List of IGMP Proxy Entries
Select InterfaceName Type Ip Address
No LGMP Interfaces configured
Add Delete

## Add (Dodaj)

1 Aby aktywować IGMP proxy, kliknij przycisk **Add (Dodaj)**. Zostanie wyświetlony ekran jak na rysunku obok.

| 🕑 🛛 Proxy Interface : atm0 😒 |
|------------------------------|
| Router Interface : Etho v    |
|                              |
|                              |
|                              |

Najlepiej jest wykonać konfigurację jak poniżej:

- Proxy Interface jako interfejs WAN, wybierając np. atm0 do atm7 lub ppp0 do ppp7.
- Router Interface jako interfejs LAN, wybierając np. eth0 lub usb0.

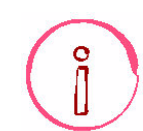

## 8. Bridging (Mostkowanie)

1 W sekcji Advanced (Zaawansowane) kliknij przycisk Bridging (Mostkowanie), a następnie kliknij zakładkę Bridge (Most).

Ekran jak na rysunku obok, przedstawia listę interfejsów połączonych przy pomocy funkcji **Bridge**. Domyślnie, interfejsy **eth0**, **usb0** i **wlan0** pracują w trybie **Bridge**.

|                   |          | List ut           | carage e | THE DE       |     |    |               |            |           |
|-------------------|----------|-------------------|----------|--------------|-----|----|---------------|------------|-----------|
| Enterface<br>Name | State    | NAC Address       | Priority | Link<br>Cost | Ypi | ٧ø | Encapsulation | UPN<br>OUE | VPF<br>1D |
| athD              | DISABLED | 00:60:4c:04:ad:69 | 128      | 100          | MA  | NA | NA            | NA         | NA        |
| usbû              | DISABLED | 00:60:4c:04:ad:6c | 128      | 100          | MA  | NA | NA            | NA         | NA        |

Aby zmodyfikować listę interfejsów **Bridge**, najpierw musisz usunąć wszystko klikając przycisk **Flush (Wyczyść)**, a następnie odtworzyć "mostek" klikając przycisk **Group Info (Informacja o grupie)**.

Kliknij przycisk Group Info (Informacja o Bridge SpaningTree Filters grupie); zostanie wyświetlony ekran jak na rysunku obok. **Group Interfaces** Zaznacz pola wyboru, aby wybrać interfejsy LAN lub WAN (eth0, atm(X), Eth0 usb0 i wlan0), pomiędzy którymi chcesz Abm0 Atm1 Atm2 Atm3 które chcesz ustanowić "most". Atm4 Atm5 📃 Atm6 📃 Atm7 Usb0 📃 Wlan0 Apply Cancel Kliknij przyciskAddPVC (Dodaj PVC); Bridge SpaningTree Filters zostanie wyświetlony ekran jak na rysunku obok. Można go użyć do **Bridge Configuration** utworzenia nowego kanału PVC typu Bridged (Permanent Virtual Circuit). Interface Name : Atm0 🛩 Vpi Vei Encapsulation Type : LLC 😒 Apply Cancel

| Interface Name     | Z rozwijanej listy wybierz nazwę interfejsu ATM (atm0 do atm7). |
|--------------------|-----------------------------------------------------------------|
| VPI                | Podaj wartość VPI (od 0 do 255).                                |
| VCI                | Podaj wartość VCI (od 32 do 65535).                             |
| Encapsulation Type | Wybierz typ kapsułkowania dla wybranego interfejsu:             |
|                    | LLC: kapsułkowanie z nagłówkiem, wartość domyślna.              |
|                    | VC MUX: kapsułkowanie bez nagłówka.                             |

Kliknij przycisk **Flush (Wyczyść)**, aby usunąć wszystkie interfejsy **Bridge**. Zostanie wyświetlony ekran jak na rysunku obok.

|                   |       |                | List of B | ridge E      | ntrie   | 5   |               |     |           |
|-------------------|-------|----------------|-----------|--------------|---------|-----|---------------|-----|-----------|
| Interface<br>Name | State | NAC<br>Address | Priority  | Link<br>Cost | Vpi     | Vei | Encapsulation | VPN | VPN<br>ID |
|                   |       |                | No Bridge | Entry As     | reilabl | e . |               |     |           |

Kliknij przycisk **Enable (Włącz)**, aby aktywować "most" pomiędzy skonfigurowanymi interfejsami. Przycisk **Disable (Wyłącz)** zniknie. Kliknij przycisk **Disable (Wyłącz)**, aby dezaktywować "most".

## 9. SNTP (serwer czasu)

## W sekcji Advanced (Zaawansowane) kliknij przycisk SNTP (serwer czasu),

Zostanie wyświetlony ekran jak na rysunku obok.

Opcja umożliwia synchronizację czasu na routerze z czasem przekazanym przez referencyjny serwer SNTP.

W pole **IP Address** należy wpisać adres IP serwera czasu.

Jeżeli znana jest jedynie nazwa serwera czasu (a nie jego adres IP) wówczas w pole **Domain Name** należy wpisać nazwę domenową tego serwera.

| List of SNTP Server Entries |                   |  |  |  |  |  |  |  |  |
|-----------------------------|-------------------|--|--|--|--|--|--|--|--|
| • IP Address                |                   |  |  |  |  |  |  |  |  |
| 🔿 Domain Name 🛛 🛛           |                   |  |  |  |  |  |  |  |  |
| Config                      | Configure Stop    |  |  |  |  |  |  |  |  |
| Select IP Add               | dress/Domain Name |  |  |  |  |  |  |  |  |
| O ntp.cmr.gov               |                   |  |  |  |  |  |  |  |  |
|                             | pelete            |  |  |  |  |  |  |  |  |
| SNTP I                      | nformation        |  |  |  |  |  |  |  |  |
| SNTP time                   | Unset             |  |  |  |  |  |  |  |  |
| Date (MM:DD:YYYY)           | 01:11:2002        |  |  |  |  |  |  |  |  |
| Time (H:M:S)                | 09:39:37          |  |  |  |  |  |  |  |  |
|                             |                   |  |  |  |  |  |  |  |  |

## 10. Firewall Statistics (Zapora ogniowa- statystyki)

Polecenie to wyświetla ekran statystyk zapory ogniowej.

1 W sekcji Advanced (Zaawansowane) kliknij przycisk Firewall Statistics (Zapora ogniowa - statystyki), a następnie kliknij zakładkę Traffic (Ruch). Ekran jak na rysunku obok wyświetla statystyki dotyczące ruchu.

|             |             |       |        | Traffic I | Itatistics         |                     |                    |         |    |
|-------------|-------------|-------|--------|-----------|--------------------|---------------------|--------------------|---------|----|
| Local IP    | Remote IP   | Local | Remote | Protocel  | Jahound<br>packets | Outbound<br>poskets | Packets<br>Dropped | NAT     | FW |
| 92.168.1.10 | 192.160.5.1 | 1194  | н      | 6         | 24                 | 34                  | 0                  | Disable | 1  |
| 92.168.1.10 | 192.165.1.1 | 1195  | 11     | 6         | 2                  | 5                   | D                  | Disable | 1  |
| 92.168.1.10 | 192.148.3.1 | 1196  | 11     | 6         | 38                 | 37                  | D                  | Disable | 1  |

| Local IP         | Źródłowy adres IP.                                                            |
|------------------|-------------------------------------------------------------------------------|
| Remote IP        | Docelowy adres IP.                                                            |
| Local port       | Port źródłowy.                                                                |
| Remote port      | Port docelowy.                                                                |
| Protocol         | Numer protokołu kapsułkowania dla danych zawartych w datagramie IP.           |
|                  | Przykładowo:                                                                  |
|                  | 1 dla ICMP,                                                                   |
|                  | <b>6</b> dla TCP,                                                             |
|                  | 17 dla UDP.                                                                   |
| Inbound packets  | Pakiety przychodzące (z sieci WAN do sieci LAN).                              |
| Outbound packets | Pakiety wychodzące (z sieci LAN do sieci WAN).                                |
| Packets dropped  | Pakiety odrzucone.                                                            |
| NAT              | Translacja NAT włączona/wyłączona.                                            |
| FW               | Wskazuje identyfikator działania przypisany do filtra. Przykładowo, działanie |
|                  | 1 reprezentuje filtr Ethernet utworzony poprzez domyślne włączenie dialogu    |
|                  | po stronie sieci LAN.                                                         |
|                  | Działanie może być następujące: Allow, Deny, Reject or Reset (patrz           |
|                  | podrozdział 6.2.3.5).                                                         |

2 W sekcji Advanced (Zaawansowane) kliknij przycisk Firewall Statistics (Zapora ogniowa - statystyki), a następnie kliknij zakładkę HTTP (HTTP). Ekran jak na rysunku obok wyświetla statystyki dotyczące serwera proxy HTTP.

| <br>с у нти | 10 million (1997) |                     |          |           |
|-------------|-------------------|---------------------|----------|-----------|
|             | нт                | IP Prony Statistics |          |           |
| User Name   | Packets In        | Packets Out         | Rytec In | Rybec Out |
| None        | a                 | 0                   | 0        | D         |
| reat        | q                 | D                   | 0        | D         |
|             | 0                 | 0                   | 0        | D         |

| User name   | Nazwa serwera proxy HTTP.                              |
|-------------|--------------------------------------------------------|
| Packets In  | Pakiety przychodzące (z sieci WAN do sieci LAN).       |
| Packets Out | Pakiety wychodzące (z sieci LAN do sieci WAN).         |
| Bytes Out   | Liczba wychodzących bajtów (z sieci LAN do sieci WAN). |

## 11. System Statistics (System – statystyki)

Polecenie to wyświetla ekran statystyk systemowych.

1 W sekcji Advanced (Zaawansowane) kliknij przycisk System Statistics (System - statystyki), a następnie kliknij zakładkę Interfaces (Interfejsy). Zamieszczony obok ekran wyświetla statystyki dotyczące interfejsów routera (eth0, mer0, adsl0, usb0, lo0, atmX oraz

pppX).

|                   |                 |              |                   | 9                   | Interface      | Statis       | tics          |                     |                       |                 |        |
|-------------------|-----------------|--------------|-------------------|---------------------|----------------|--------------|---------------|---------------------|-----------------------|-----------------|--------|
| Interface<br>Name | Admin<br>Status | Octets<br>In | Unicast<br>PktsIn | Broadcast<br>PktsIn | Disoards<br>En | Errors<br>In | Octets<br>Out | Unicast<br>PirtsOut | Broadcast<br>PletsOut | Discards<br>Out | Errors |
| ethD              | UP              | 121025       | 857               | 0                   | 0              | 0            | 314741        | 468                 | 0                     | 0               | 0      |
| mer0              | UP              | 0            | 0                 | 0                   | 0              | 0            | 0             | D                   | 0                     | 0               | 0      |
| adsi0             | UP              | 0            | 0                 | 0                   | 0              | ũ            | 0             | D                   | 0                     | Q               | 0      |
| vilan0            | UP              | 0            | 0                 | 0                   | 0              | 0            | 42            | 1                   | 0                     | 0               | 0      |
| usbū              | UP              | a            | 0                 | 0                   | 0              | 0            | 0             | D                   | a                     | a               | 0      |
| laŭ               | UP              | 0            | 0                 | 0                   | 0              | 0            | 0             | D                   | 0                     | 0               | 0      |
| atm0              | DOWN            | 0            | 0                 | 0                   | 0              | 0            | 0             | D                   | 0                     | 0               | 0      |
| atml              | DOWN            | a            | 0                 | 0                   | 0              | 0            | o             | D                   | a                     | a               | 0      |
| atm2              | DOWN            | 0            | 0                 | 0                   | 0              | 0            | 0             | 0                   | 0                     | 0               | 0      |
| atm3              | DOWN            | 0            | 0                 | 0                   | 0              | 0            | 0             | D                   | 0                     | 0               | 0      |
| atm4              | DOWN            | 0            | 0                 | 0                   | 0              | ũ            | 0             | D                   | 0                     | 0               | 0      |
| atm5              | DOWN            | 0            | 0                 | 0                   | 0              | 0            | 0             | D                   | 0                     | 0               | 0      |
| atm6              | DOWN            | 0            | 0                 | 0                   | 0              | a            | 0             | D                   | a                     | a               | 0      |
| atm7              | DOWN            | 0            | 0                 | 0                   | 0              | Q            | 0             | D                   | 0                     | 0               | 0      |
| ppp0              | DOWN            | 0            | 0                 | 0                   | 0              | 0            | 0             | D                   | 0                     | 0               | 0      |
| pppl              | DOWN            | a            | 0                 | 0                   | 0              | 0            | 0             | D                   | a                     | ٥               | 0      |
| ppp2              | DOWN            | 0            | 0                 | 0                   | 0              | 0            | 0             | 0                   | 0                     | 0               | 0      |
| ppp3              | DOWN            | a            | 0                 | 0                   | 0              | 0            | 0             | D                   | a                     | ۵               | 0      |
| ppp4              | DOWN            | û            | 0                 | 0                   | 0              | 0            | 0             | D                   | 0                     | 0               | 0      |
| ppp5              | DOWN            | 0            | 0                 | 0                   | 0              | 0            | 0             | 0                   | 0                     | 0               | 0      |
| pppő              | DOWN            | a            | 0                 | 0                   | 0              | 0            | 0             | D                   | a                     | a               | 0      |
| ppp7              | DOWN            | 0            | 0                 | 0                   | 0              | 0            | 0             | D                   | 0                     | 0               | 0      |

2 W sekcji Advanced (Zaawansowane) kliknij przycisk Firewall Statistics (Zapora ogniowa - statystyki), a następnie kliknij zakładkę TCP IP (TCP-IP).

Zamieszczony obok ekran wyświetla statystyki dotyczące protokołów IP, UDP, TCP oraz ICMP.

3 W sekcji Advanced (Zaawansowane) kliknij przycisk Firewall Statistics (Zapora ogniowa - statystyki), a następnie kliknij zakładkę DHCP-Lease (DHCP-Lease).

Zamieszczony obok ekran wyświetla wszystkie komputery, które uzyskały adres IP poprzez serwer DHCP routera.

|                 |     |                  |          |      | TCP-IP Statistics  |        |        |                    |     |
|-----------------|-----|------------------|----------|------|--------------------|--------|--------|--------------------|-----|
| P Statistics    |     |                  |          |      |                    |        |        |                    |     |
| n receives      | 006 | In Er            | rors     | 0    | In Unknown Protos  | t d    | Forme  | arded Detegrems    | 0   |
| Jut Requests    | 638 | Out              | Discards | 0    | Out No Routes      | ð      |        |                    |     |
| Jdp Statistic   | 22  |                  |          |      |                    |        |        |                    |     |
| Jata grams In   | ١   |                  | 323      | De   | stagrams Out       |        | 72     | Errors In          | 0   |
| cp Statistic    | 5   |                  |          |      |                    |        |        |                    |     |
| lative Opensi   | ]   | Passive          | Opensi   | 16   | Attempt Fails      | 0      | Our    | rent Establishment | \$1 |
| Segments In 531 |     | Segments Out 476 |          |      | Segments retransmi | Erro   | ers In | 0                  |     |
| cmp Statist     | ics |                  |          |      |                    |        |        |                    |     |
| IN              |     |                  |          |      |                    |        |        |                    |     |
| lessages        |     | 3                | Errors   | D    | Destination Univ   | eaches | D      | Time Expeeds       | 0   |
| Saurae Quena    | hes | 0                | Redired  | ts D | Echos              |        | 1      | Echo Replys        | 2   |
| JUT             |     |                  |          |      |                    |        |        |                    |     |
| lessages        |     | 5                | Errors   | D    | Destination Univ   | eaches | 4      | Time Exceeds       | 0   |
| Source Quenc    | hes | 0                | Redired  | 16 D | Echos              |        | D      | Echo Replys        | 1   |

## 12. ATM Statistics (ATM – statystyki)

Polecenie to wyświetla ekran statystyk łącza ATM.

1 W sekcji Advanced (Zaawansowane) kliknij przycisk ATM System Statistics (ATM - statystyki), a następnie kliknij zakładkę AAL5 (AAL5). Zostanie wyświetlony ekran jak na rysunku obok.

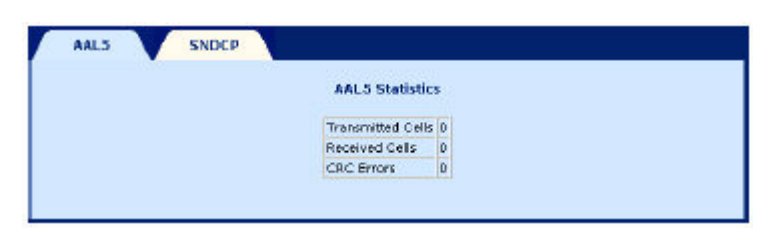

| Transmitted cells | Komórki wysłane poprzez interfejsy ATM (atm0 do atm7).  |
|-------------------|---------------------------------------------------------|
| Received cells    | Komórki odebrane poprzez interfejsy ATM (atm0 do atm7). |
| CRC Errors        | Błędy sumy kontrolnej CRC.                              |

2 W sekcji Advanced (Zaawansowane) kliknij przycisk ATM Statistics (ATM statystyki), a następnie kliknij zakładkę SNDCP (SNDCP).

| Zamieszczony obok ekran przedstawia |
|-------------------------------------|
| wszystkie kapsułkowane kanały VC.   |

|     |     |                      | Encepsu    | lation(SNDCP) | )               |                 |
|-----|-----|----------------------|------------|---------------|-----------------|-----------------|
| 190 | VC1 | Enrangulation Method | Packets In | Packets Out   | Parkets Dropped | Packets Bridged |

## 13. Diagnostic (Diagnostyka)

Polecenie to służy do skonfigurowania pętli OAM oraz wysyłania pakietów ping z routera F@st 1400.

### Loopback (Pętla zwrotna)

Polecenie to służy do wysłania komórki OAM-F5 (w segmencie lub na całej drodze transmisji); potem następuje oczekiwanie na odpowiedź ze zdalnego sprzętu.

1 W sekcji Advanced (Zaawansowane) kliknij przycisk Diagnostic (Diagnostyka), a następnie kliknij zakładkę Loopback (Pętla zwrotna). Zostanie wyświetlony ekran jak na rysunku obok.

| Loopback Ping               |                   |
|-----------------------------|-------------------|
|                             | Loopback          |
| Flow Type :                 |                   |
| VP1 :0                      | VCI :             |
| Loopback (D : FFFFFFFFFFFFF | FFFFFFFFFFFFFFFFF |
|                             |                   |
|                             | Start Loopback    |

| Flow Type   | Wybierz typ pętli zwrotnej: F5 SEG (pętla segmentowa F5), F5 ETE (pętla  |
|-------------|--------------------------------------------------------------------------|
|             | na całej drodze transmisji <b>F5</b> ).                                  |
| VPI         | Podaj VPI kanału VC, w którym wysyłana jest pętla.                       |
| VCI         | Podaj VCI kanału VC, w którym wysyłana jest pętla.                       |
| Loopback ID | Podaj identyfikator punktu połączenia (rozmiar = 32 znaki szesnastkowe). |

Kliknij przycisk **Start Loopback**, aby uruchomić pętlę zwrotną. Zostanie wyświetlone okno obserwacji pętli. Kliknij przycisk **Back (Wstecz)**, aby powrócić do poprzedniego ekranu.

## Ping

| 2 W sekcji Advanced (Zaawansowane)<br>kliknij przycisk Diagnostic<br>(Diagnostyka), a następnie kliknij<br>zakładkę Ping (Ping ).<br>Zostanie wyświetlony ekran jak na<br>rysunku obok.<br>Podaj adres IP lub nazwę zdalnego<br>komputera, a następnie kliknij przycisk<br>Submit (Wyślij). | Loopback<br>Host Name or 3p | Ping<br>Address :<br>Submit                                                                                                    |                       |  |
|----------------------------------------------------------------------------------------------------|-----------------------------|----------------------------------------------------------------------------------------------------|-----------------------|--|
| Zamieszczony obok ekran przestawia<br>statystyki dotyczące ping.<br>Kliknij przycisk <b>Back (Wstecz)</b> , aby<br>powrócić do poprzedniego ekranu.                                                                                                    | Loopback                    | Ping<br>Host is alive<br>Ping Statisti<br>Packets Transmitted<br>Packets Received<br>Packet Loss (%)<br>Minimum Round Trip<br>Time | e<br>4<br>4<br>0<br>2 |  |

| Packets                 | Wysłane pakiety.                       |
|-------------------------|----------------------------------------|
| Transmitted Packets     | Pakiety odebrane.                      |
| Received Packets Loss   | Procent utraconych pakietów.           |
| (%)                     |                                        |
| Minimum Round Trip Time | Minimalny czas przebiegu pakietu ping. |

Maximum Round Trip Time

Back

| Maximum Round Trip | Maksymalny czas przebiegu pakietu ping. |
|--------------------|-----------------------------------------|
| Time               |                                         |

## 4. Przykłady konfiguracji NATP i Firewall'a

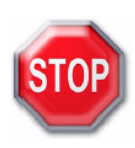

Domyślnie w modemie ustawione są takie reguły Firewall'a, które umożliwiają korzystanie z Internetu komputerom w sieci lokalnej i całkowicie zabraniają na ruch inicjowany z Internetu. Dzięki temu **niemożliwy** jest dostęp z Internetu do komputerów w sieci lokalnej użytkownika. Aby udostępnić zasoby lokalne należy odpowiednio skonfigurować reguły zapory ogniowej i/lub dokonać właściwych zmian w ustawieniach mapowania NAT.

## a) udostępnienie serwera WWW z sieci lokalnej

| <ul> <li>1 W sekcji Advanced (Zaawansowane) kliknij<br/>przycisk NAT (NAT), a następnie kliknij zakładkę</li> <li>Port Range Mapping (Mapowanie zakresu<br/>portów).</li> <li>Zamieszczony obok ekran przedstawia konfigurację<br/>mapowania usługi WWW (port 80) z adresu<br/>publicznego 10.1.20.101 na adres serwera w sieci<br/>lokalnej o adresie 192.168.1.100.</li> <li>Po wprowadzeniu mapowania portu kliknij na<br/>przycisk Apply.</li> </ul> | Static Wan<br>Address       Static Nat<br>Mapping       Port Range<br>Mapping         Pot Range Configuration         Public Address:       10.1.20.101 ♥         Public Port From:       80         Public Port Tori       90         Local Address:       192.168.1.100         Local Port Tori       80         Protocol:       TCP ♥                                                                                                    |
|----------------------------------------------------------------------------------------------------|----------------------------------------------------------------------------------------------------|
| 2 W sekcji Advanced (Zaawansowane) kliknij<br>przycisk Firewall (Zapora ogniowa), a następnie<br>kliknij zakładkę IP Filtering (Filtrowanie IP).<br>W kolejnym kroku kliknij przycisk Add (Dodaj), aby<br>dodać regułę filtrowania.<br>Wprowadź zmiany jak na rysunku obok i wciśnij<br>klawisz Apply.                                                                                                    | IP Filtering       Proxies       ACL       Access<br>Control         Firewall Configuration         Policy Parameters         Src IP Address: 0.0.0         Src Net Mask: 32 bits         Dest IP Address: 0.0.0         Dest Prot Mask: 32 bits         Dest IP Address: 0.0.0         Dest Protocol         Dest Protocol: TOP         Dest Net Mask: 32 bits         Source Port From: 0         To: 65535         DHCP_CLIENT 66 UDP         DHCP_SERVER 67 UDP         DHCP_SERVER 67 UDP         DHCP_SERVER 67 UDP         DHCP_SERVER 67 UDP         DHCP_SERVER 67 UDP         DHCP_SERVER 67 UDP         DHCP_SERVER 67 UDP         DHCP_SERVER 67 UDP         DHCP_SERVER 67 UDP         DHCP_SERVER 67 UDP         Time From: SUN ¥ DO ¥, 00 ¥       To: SAT ¥ 23 ¥, 59 ¥         Apply Cancel |

## b) udostępnienie innych usług serwerowych

|                  | Dostęp do konfiguracji<br>modemu F@st1400 z<br>sieci Internet : port 8080 | Dostęp do zasobów<br>prywatnego serwera<br>FTP z sieci Internet :<br>porty 20 i 21 | Dostęp do prywatnego<br>serwera HTTP z sieci<br>Internet:<br>port 80 |
|------------------|---------------------------------------------------------------------------|------------------------------------------------------------------------------------|----------------------------------------------------------------------|
| public address   | Publiczny adres IP<br>uzyskany w czasie<br>logowania                      | Publiczny adres IP<br>uzyskany w czasie<br>logowania                               | Publiczny adres IP<br>uzyskany w czasie<br>logowania                 |
| public port from | 8080                                                                      | 20                                                                                 | 80                                                                   |
| public port to   | 8080                                                                      | 21                                                                                 | 80                                                                   |
| local address    | 192.168.1.1                                                               | Adres IP serwera FTP                                                               | Adres IP serwera HTTP                                                |
| local port from  | 80                                                                        | 20                                                                                 | 80                                                                   |
| local port to    | 80                                                                        | 21                                                                                 | 80                                                                   |
| protocol         | TCP                                                                       | TCP                                                                                | TCP                                                                  |

Parametry w menu NAT: Zakładka Port range mapping

## Parametry w menu Firewall: Add button

|                             | Dostęp do konfiguracji<br>modemu F@st1400 z<br>sieci Internet : port<br>8080 | Dostęp do zasobów<br>prywatnego serwera FTP<br>z sieci Internet :<br>porty 20 i 21 | Dostęp do prywatnego<br>serwera HTTP z sieci<br>Internet:<br>port 80 |
|-----------------------------|------------------------------------------------------------------------------|------------------------------------------------------------------------------------|----------------------------------------------------------------------|
| precedence                  | 10000                                                                        | 11000                                                                              | 12000                                                                |
| src ip address              | 0.0.0.0                                                                      | 0.0.0.0                                                                            | 0.0.0.0                                                              |
| src net mask                | 32                                                                           | 32                                                                                 | 32                                                                   |
| dest ip address             | 0.0.0.0                                                                      | 0.0.0.0                                                                            | 0.0.0.0                                                              |
| dest net mask               | 32                                                                           | 32                                                                                 | 32                                                                   |
| source port<br>from/to      | 0 - 4095                                                                     | 0 - 4095                                                                           | 0 - 4095                                                             |
| destination port<br>from/to | 8080                                                                         | 20 - 21                                                                            | 80                                                                   |
| protocol                    | TCP                                                                          | TCP                                                                                | TCP                                                                  |
| flags                       | none                                                                         | none                                                                               | none                                                                 |
| existing actionid           | 3 (any in allow)                                                             | 3 (any in allow)                                                                   | 3 (any in allow)                                                     |

## c) udostępnienie plików poprzez aplikacje eMULE lub eDONKEY

Parametry w menu NAT: Zakładka Port range mapping

| Static Wan Static Nat Port Range Mapping                                                                                                    |
|----------------------------------------------------------------------------------------------------|
| Port Range Configuration                                                                                                    |
| Public Address: 10.1.20.101 V<br>Public Port From: 4662<br>Public Port To: 4662<br>Local Address: 192.168.1.200<br>Local Port To: 4662<br>Local Port To: 4662<br>Local Port To: 4662 |
| Apply Cancel                                                                                                    |

Parametry w menu Firewall: Add button

| IP Filtering                                                                | Proxies ACL           | Access<br>Control |              |          |
|-----------------------------------------------------------------------------|-----------------------|-------------------|--------------|----------|
| Policy Parameters                                                           | Firewall Configur     | ration            |              |          |
| Precedence:                                                                 | 10000                 | For Standa        | ard Applicat | ions     |
| Src Net Mask:                                                               | 32 hite               | Application       | Dest Port    | Protocol |
| Dest IP Address:                                                            | 0.0.0.0               | FTP<br>НТТР       | 21<br>80     | ТСР      |
| Dest Net Mask:                                                              | 32 bits               | TELNET            | 23           | TCP      |
| Source Port From:                                                           | 0 то: 65535           | DHCP_CLIENT       | 68           | UDP      |
| Destination Port From:                                                      | 4662 то:              | DHCP_SERVER       | 67           | UDP      |
| Protocol:<br>TcpFlags:                                                      |                       |                   |              |          |
| Firewall Parameters                                                         |                       |                   |              |          |
| Existing ActionId:                                                          | 3                     |                   |              |          |
| <ul> <li>New Action</li> <li>Interface Name:</li> <li>FW Action:</li> </ul> | ANY V<br>Allow V      | virection: ANY 💌  |              |          |
| Time From:                                                                  | SUN 🗸 00 🗸 : 00 🗸 🛛 т | . SAT 💙 23 💙      | 59 💌         |          |
|                                                                             | Apply Cance           | el                |              |          |

## 5. Konfiguracja w trybie CLI

Tryb CLI (interfejs linii poleceń) jest używany do obsługi routera F@st 1400 z poziomu terminalu TCP/IP, który posiada funkcję klienta Telnet, a router F@st 1400 działa jako serwer Telnet. Dialog odbywa się przy pomocy zestawu poleceń w formacie ASCII.

## 5.1. Funkcja obsługi routera

- Uruchom wiersz poleceń.
- Wprowadź: "telnet 192.168.1.1" (adres IP routera), a następnie potwierdź polecenie, naciskając klawisz Enter.
- Zostanie wyświetlony komunikat Login; wpisz root, a następnie potwierdź, naciskając klawisz Enter.
- Zostanie wyświetlony komunikat **Password**: wpisz **1234**, następnie potwierdź, naciskając klawisz **Enter**.

Sesja została ustanowiona; wpisz polecenie "Is", aby wyświetlić wszystkie polecenia:

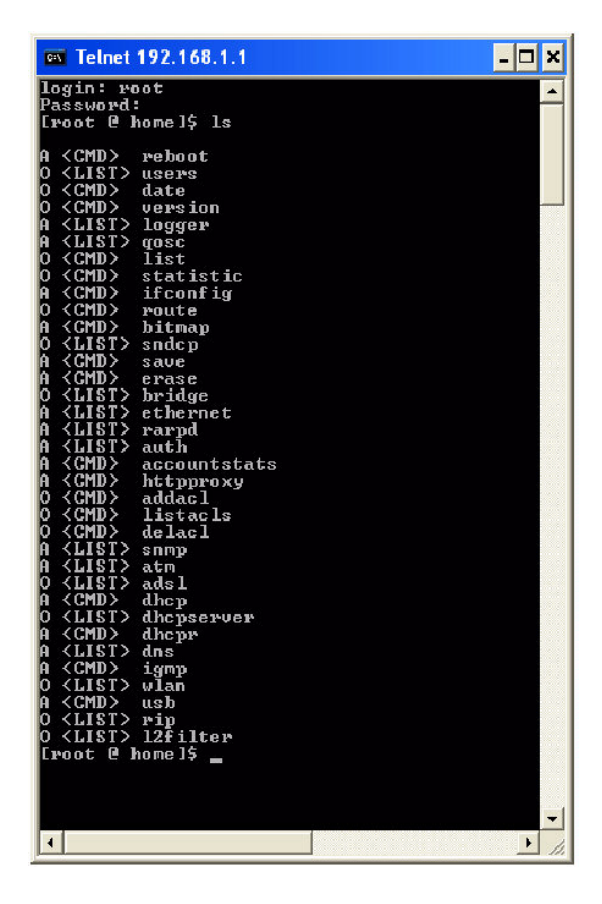

i

Wpisz polecenie exit, aby zamknąć sesję.

## 6. Aktualizacja oprogramowania

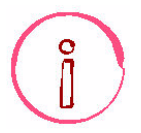

Opisana poniżej procedura pobierania plików jest przeprowadzana w systemie operacyjnym **Windows XP**. Procedura ta w innych systemach operacyjnych Windows (98, ME i 2000) może różnić się od opisanej tutaj. Certyfikowane oprogramowanie można pobrać ze strony: <u>www.sagem.com</u>.

## 6.1. Informacje ogólne

Termin "aktualizacja oprogramowania" oznacza wszystkie funkcje związane z wysyłaniem plików kodu wykonywalnego i/lub konfiguracyjnego do routera F@st 1400 oraz zapisywaniem ich w pamięci. Procedura pobierania kodu oraz plików konfiguracyjnych wykorzystuje protokół FTP.

## 6.2. Pobrane pliki

Pobrane pliki jako całość tworzą oprogramowanie aplikacyjne. Pliki te są przechowywane w pamięci routera z podtrzymaniem bateryjnym. Router F@st 1400 może przechowywać tylko jedną wersję oprogramowania w pamięci.

## 6.3. Konfiguracja pobierania plików

Pobieranie plików obejmuje dwa etapy:

- Transfer plików oraz zapis w pamięci routera F@st 1400 nowej wersji oprogramowania.
- Ponowne uruchomienie routera F@st 1400.

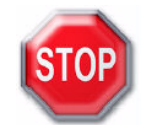

Przed rozpoczęciem pobierania plików należy się upewnić, czy port **ETH** routera F@st 1400 został podłączony do komputera z karta Ethernet 10/100 BASE-T przy pomocy skrzyżowanego przewodu (dostarczonym wraz ze sprzętem).

## 6.3.1. Transfer plików oraz ich zapisanie w pamięci

Operacja pobierania plików jest inicjowana z komputera pracującego pod kontrolą systemu operacyjnego Windows, poprzez podłączenie serwera FTP w routerze F@st 1400:

- Uruchom wiersz poleceń.
- Wpiszftp 192.168.1.1 (domyślny adres IP interfejsu LAN routera). Uwaga: Każde polecenie należy potwierdzić klawiszem Enter.
- Zostaniesz poproszony o podanie nazwy użytkownika oraz hasła. Domyślnie, nazwa użytkownika to root, a hasło - 1234.
- Wpiszbin .
- Wpiszhash .
- Wpisz polecenie put "nazwa pliku do pobrania (z rozszerzeniem)" app.2.

**Uwaga:** Jeśliplik nie znajduje się w katalogu, w którym uruchomiono sesję **ftp**, należy określić pełną ścieżkę.

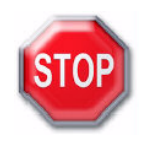

Podczas transferu plików nie wolno wykonywać żadnych innych operacji, gdyż może to spowodować uszkodzenie pamięci błyskowej. Należy poczekać na wyświetlenie komunikatu **Transfer complete** (Transfer zakończony).

Router F@st 1400 odbiera plik i zapisuje go w pamięci z podtrzymaniem bateryjnym. Następnie wykasowywana jest poprzednia wersja oprogramowania z pamięci.

Wskaźnik postępu wyświetla postęp aktualizacji.

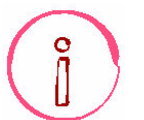

Jeśli podczas aktualizacji wystąpi przerwa w zasilaniu, pliki ulegną uszkodzeniu, a router nie będzie mógł uruchomić się z poprzednią wersją oprogramowania. W takiej sytuacji router uruchomi się w trybie awaryjnym.

• Wpisz polecenie Quit.

## 6.3.2. Ponowne uruchomienie routera

Po zapisaniu nowej wersji oprogramowania należy ponownie uruchomić router F@st 1400, aby uruchomił się w nowej wersji.

## 7. Wykrywanie i usuwanie usterek

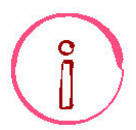

Wszystkie opisane tu procedury wykrywania i usuwania usterek zostały przeprowadzone w systemie **Windows XP**. Procedury te w innych systemach operacyjnych Windows (98, ME i 2000) mogą różnić się od opisanej tutaj.

## 7.1. Interpretacja wskazań diod LED

Pięć diod LED routera F@st 1400 wskazuje status różnych interfejsów.

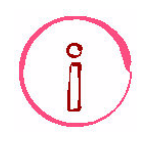

Po podłączeniu zasilania do routera F@st 1400 zaświecają się wszystkie diody LED.

## 7.2. Alarmy operacyjne

Alarmy te są generowane podczas funkcjonowania routera F@st 1400. Mogą być one diagnozowane przy pomocy diod LED.

Zamieszczona poniżej tabela przedstawia interpretację wskazań diod LED.

| Oznaczenie   | PWR                | LINE                                              | WLAN                    | ETH                                                 | USB                          |
|--------------|--------------------|---------------------------------------------------|-------------------------|-----------------------------------------------------|------------------------------|
| Funkcja      | Zasilanie          | Łącze ADSL                                        | Łącze WLAN              | Łącze ETH                                           | Łącze USB                    |
| Świeci stale | F@st 1400 zasilony | Podłączone ADSL                                   | Sieć WLAN<br>operacyjna | Zestawione łącze<br>ETH                             | Zestawione<br>połączenie USB |
| Wyłączona    | Brak zasilania     | Łącze ADSL<br>nieaktywne lub nie<br>wykryto DSLAM | Sieć WLAN nie<br>działa | Brak połączenia<br>ETH (patrz<br>podrozdział A.2.2) | Brak połączenia<br>USB       |
| Miganie      |                    | Podłączanie ADSL                                  |                         | Ruch na łączu ETH                                   | Ruch na łączu USB            |

## 7.2.1. Dioda LED WLAN jest wyłączona

Jeśli ta dioda LED jest wyłączona, interfejs WLAN routera F@st 1400Wnie funkcjonuje.

• Sprawdź, czy interfejs WLAN działa. Wyświetl ekran powitalny i wybierz menu WLAN w sekcji **Basic**; zostanie wyświetlony ekran jak poniżej:

| Ustawienia<br>WLAN Filtracja M.          | AC zaawansowane             |
|------------------------------------------|-----------------------------|
|                                          | Ustawienia LAN Wi-Fi        |
| Sieć WLAN aktywna                        | Tak 💌                       |
| SSID :<br>Rozgłaszanie SSID :<br>Kanał : | F@st05b21f<br>Nie 💌<br>11 💌 |
| Szyfrowanie WEP :                        | Wyłączone 💌                 |
|                                          |                             |
|                                          |                             |
|                                          |                             |
|                                          | Zastosuj Przywróć Anuluj    |

Wybierz opcję **"Tak**" z rozwijanej listy w polu **Sieć WLAN aktywna** 

## 7.2.2. Dioda LED ETH jest wyłączona

Jeśli dioda LED jest wyłączona, interfejs Ethernet routera F@st 1400 nie jest połączony z aktywnym zdalnym interfejsem Ethernet.

- Sprawdź, czy router F@st 1400 jest połączony z aktywnym urządzeniem Ethernet (karta lub koncentrator Ethernet) przy pomocy odpowiedniego przewodu (skrzyżowanego przy połączeniu z kartą Ethernet, oraz bez skrzyżowania przy połączeniu z koncentratorem Ethernet).
- Sprawdź, czy przewód Ethernet jest prawidłowo podłączony po obu stronach.
- Sprawdź, czy końcówki złączek RJ45 nie są zabrudzone czy uszkodzone.

## 7.2.3. Dioda LED USB jest wyłączona

Jeśli dioda LED jest wyłączona, interfejs USB routera F@st 1400 nie jest połączony z aktywnym zdalnym interfejsem USB.

- Sprawdź, czy interfejs USB jest poprawnie zainstalowany (dysk CD-ROM).
- Sprawdź, czy router F@st 1400 jest połączony odpowiednim przewodem (typ B dla po stronie sprzętu oraz typ A po stronie komputera lub koncentratora USB).
- Sprawdź, czy przewód USB jest prawidłowo podłączony po obu stronach.
- Sprawdź, czy końcówki złączek nie są zabrudzone czy uszkodzone.

Jeśli jednak dioda nadal jest wyłączona, a sprzęt jest podłączony prawidłowo, należy uruchomić ponownie router F@st 1400 i/lub komputer PC.

## 7.2.4. Dioda LED LINE miga

Oznacza to, że router F@st 1400 próbuje uzyskać połączenie z centralą. Wskaźnik ten miga aż do momentu uzyskania połączenia z aktywnym łączem ADSL.

Ustanowienie połączenia ADSL trwa mniej niż 1 minutę od momentu włączenia zasilania oraz około pół minuty po ponownym podłączeniu linii ADSL. Jeśli po upłynięciu opisanych powyżej czasów dioda nadal miga:

- Sprawdź, czy router F@st 1400 jest prawidłowo podłączony do łącza ADSL.
- Sprawdź, czy końcówki złączek RJ11 nie są zabrudzone czy uszkodzone.
- Sprawdź, czy połączenie ADSL zostało aktywowane na tej linii przez TP.

### 7.2.5. Wszystkie diody LED są wyłączone

- Sprawdź, czy typ zasilania dostępny w Twojej lokalizacji jest odpowiadani dla adaptera sieciowego, dostarczonego wraz z routerem F@st 1400 (patrz tabliczka znamionowa na adapterze).
- Sprawdź, czy adapter jest zasilany z gniazdka sieciowego.
- Sprawdź, czy wtyczka "jack" jest prawidłowo wetknięta w odpowiednie gniazdo (PWR) w routerze F@st 1400.
- Sprawdź, czy przełącznik I/O jest w położeniu I (dolne).

## 7.3. Utrata hasła

Jeśli utracisz hasło zabezpieczające konfigurację, nie można jej odzyskać. Podobnie, jeśli stracisz adres IP sprzętu, komunikacja poprzez HTTP stanie się niemożliwa. Dla takich przypadków przewidziano procedurę dostępu awaryjnego do sprzętu.

Ta procedura jest używana do przywrócenia domyślnej konfiguracji sprzętu (adres IP = **192.168.1.1**, nazwa użytkownika = **root**, hasło = **1234**). Aby to zrobić:

### 1) Zmodyfikuj adres IP komputera (adres źródłowy)

- Kliknij Start / Ustawienia / Połączenia sieciowe.
- Wybierz połączenie lokalne z routerem.
- Kliknij na przycisk Właściwości.
- Wybierz protokół internetowy TCP/IP, a następnie kliknij przycisk Właściwości; zostanie wyświetlone okno dialogowe właściwości protokołu TCP/IP. Wybierz opcję Użyj następującego adresu IP i wypełnij pola Adres IP oraz Maska podsieci jak na ekranie poniżej:

| Joine                                                                                                    |                                                                                            |
|----------------------------------------------------------------------------------------------------|--------------------------------------------------------------------------------------------|
| Przy odpowiedniej konfiguracji siec<br>niezbędne ustawienia protokołu IP<br>uzyskać ustawienia protokołu IP o | i możesz automatycznie uzyskać<br>. W przeciwnym wypadku musisz<br>d administratora sieci. |
| <u>○ U</u> zyskaj adres IP automatyczr                                                                        | nie                                                                                        |
| 💿 Użyj <u>n</u> astępującego adresu IF                                                                        | );                                                                                         |
| Adres IP: 192 . 1 . 1 . 1                                                                                     |                                                                                            |
| <u>M</u> aska podsieci:                                                                                       | 255 . 255 . 255 . 0                                                                        |
| <u>B</u> rama domyślna:                                                                                       | 1 1 1 1 1                                                                                  |
| ○ Uzyskaj adres serwera DNS a                                                                                 | utomatycznie                                                                               |
| I lizui nastenuiacuch adresów :                                                                               | serwerów DNS:                                                                              |
| O a shi wasifbaldahan agiasan.                                                                                |                                                                                            |
| Preferowany server DNS:                                                                                       |                                                                                            |
| Preferowany server DNS:<br>Alternativny server DNS:                                                           | · · · ·                                                                                    |
| Preferowany serwer DNS:                                                                                       |                                                                                            |
| Preferowany serwer DNS:<br>Alternatywny serwer DNS:                                                           | Zaawansowan                                                                                |

## 2) Zmodyfikuj adres docelowy

- Uruchom wiersz poleceń.
- Wpisz polecenie ping -t 192.1.1.254, aby wysyłać komunikat ping aż do momentu przerwania.
- Ustaw przełącznik I/O w położenie O (wyłączenie) i potem I (włączenie), aby odłączyć zasilanie routera i podać go ponownie.

Router został ponownie uruchomiony.

• Naciśnij CTRL + C, aby przerwać wysyłanie komunikatów.

Router powraca do domyślnej konfiguracji.

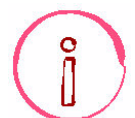

Musisz ponownie skonfigurować komputer jako klienta DHCP, aby przywrócić komunikację pomiędzy nim a routerem.

## Konfiguracja w trybie klienta DHCP

Aby skonfigurować komputer w trybie klienta DHCP, wykonaj następujące czynności:

- Kliknij Start / Ustawienia / Połączenia sieciowe.
- Wybierz połączenie lokalne z routerem.
- Kliknij na przycisk Właściwości.
- Wybierz protokół internetowy TCP/IP, a następnie kliknij przycisk Właściwości; zostanie wyświetlone okno dialogowe właściwości protokołu TCP/IP. Wybierz opcję Użyj następującego adresu IP i wypełnij pola Adres IP oraz Maska podsieci jak na ekranie poniżej:

| )gólne                      | Konfiguracja alternatywna                                                                   |                                                                                               |
|-----------------------------|---------------------------------------------------------------------------------------------|-----------------------------------------------------------------------------------------------|
| Przy od<br>niezbę<br>uzyska | Ipowiedniej konfiguracji siec<br>dne ustawienia protokołu IP<br>ć ustawienia protokołu IP o | si możesz automatycznie uzyskać<br>P. W przeciwnym wypadku musisz<br>od administratora sieci. |
| 00                          | zyskaj adres IP automatycz                                                                  | nie                                                                                           |
| 00                          | żyj <u>n</u> astępującego adresu IF                                                         | P                                                                                             |
| Adre                        | es IP:                                                                                      |                                                                                               |
| Mas                         | ka podsieci:                                                                                | · · · ·                                                                                       |
| <u>B</u> rar                | na domyślna:                                                                                |                                                                                               |
| OU                          | <u>z</u> yskaj adres serwera DNS a                                                          | automatycznie                                                                                 |
| (O) U                       | żyj następujących ad <u>r</u> esów                                                          | serwerów DNS:                                                                                 |
| Pref                        | erowany serwer DNS:                                                                         |                                                                                               |
| Alte                        | natywny serwer <u>D</u> NS:                                                                 |                                                                                               |
|                             |                                                                                             | Zaa <u>w</u> ansowane                                                                         |
|                             |                                                                                             |                                                                                               |

## 7.4. Tryb awaryjny

Jeśli wystąpi zanik zasilania podczas zapisu plików do pamięci w trakcie aktualizacji oprogramowania, router F@st 1400 nie może uruchomić się w trybie normalnym.

Router uruchomi się w trybie awaryjnym.

W tym trybie router może tylko pobrać nowe oprogramowanie poprzez FTP.

Tryb ten można łatwo rozpoznać, gdyż wszystkie diody LED migają jednocześnie.

Musisz wtedy przeprowadzić pobranie nowej wersji oprogramowania poprzez FTP zgodnie z normalną procedurą, z adresu 192.168.1.1 (patrz rozdział 8).

## 7.5. Niemożliwa komunikacja ze sprzętem

Gdy zostanie wyświetlony następujący komunikat:

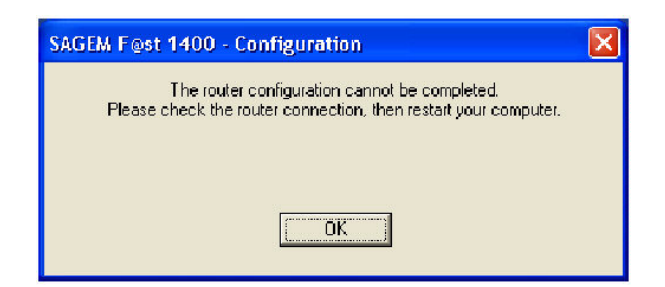

Jeśli po przeprowadzeniu wszystkich operacji zalecanych w tym komunikacie nadal nie można skomunikować się ze sprzętem (poprzez HTTP lub CLI), sprawdź, czy komputer jest prawidłowo skonfigurowany jako klient DHCP zgodnie z podrozdziałem 6.3 (konfiguracja w trybie klienta DHCP).

## 7.6. Tryb offline

Można rozpocząć konfigurację routera F@st 1400 w trybie HTTP poprzez WiFi, Ethernet lub USB, otworzy się przeglądarka, domyślny adres interfejsu LAN routera pojawi się w pasku adresowym, **ale nie pojawi się ekran powitalny**.

Zostanie wyświetlony ekran, jak na rysunku obok. Kliknij przycisk **Połącz**.

Zostanie wyświetlony ekran jak na rysunku obok. Kliknij przycisk **Ustawienia...** 

Strona sieci Web jest niedostępna w trybie offline Żądana strona sieci Web nie jest dostępna w trybie offline. e. Aby oglądać tę stronę, kliknij przycisk Połącz. Połącz Pozostań w trybie offline × Połączenie telefoniczne Wybierz usługę, z którą chcesz się połączyć, a następnie wprowadź swoją nazwę użytkownika i hasło. Połącz z: TP S.A. Y Nazwa użytkownika: PPP Hasto: ...... 🗹 Zapisz hasło Połącz automatycznie Ustawienia... Pracuj w trybie offline Połącz ? × Właściwości: Internet Zawartość Ogólne Zabezpieczenia Prywatność Połączenia Programy Zaawansowane Aby skonfigurować połączenie Ustawienia... internetowe, kliknij przycisk Ustawienia. Ustawienia połączenia telefonicznego i wirtualnej sieci prywatnej 🎒 TP S.A. (Domyślny) Dodaj. U<u>s</u>uń Wybierz przycisk Ustawienia, jeśli musisz Ustawienia. skonfigurować serwer proxy dla połączenia. Nigdy nie wybieraj połączenia O Wybierz za każdym razem, kiedy nie ma połączenia sieciowego OZawsze wybieraj połączenie domyślne Bieżące domyślne: TP S.A. Ustaw do<u>m</u>yślne Ustawienia sieci lokalnei (LAN)-Ustawienia sieci LAN nie są stosowane dla Ustawienia sieci LAN... połączeń telefonicznych. Dla tego typu połączeń wybierz przycisk Ustawienia powyżej. OK Anuluj Zastosuj

Zostanie wyświetlony ekran jak na rysunku obok. Wybierz zakładkę **Połączenia**, a następnie zaznacz opcję **Nigdy nie wybieraj połączenia**1. Następnie kliknij przycisk **OK**, aby potwierdzić wybór.

W pasku menu przeglądarki internetowej wybierz opcję Plik, a następnie odznacz polecenie Pracuj w trybie offline.

Kliknij przycisk **OK** w pasku adresowym przeglądarki, aby wyświetlić ekran powitania.

1 Podczas instalacji routera F@st 1400 to pole jest zaznaczone.

## 8. Specyfikacje techniczne

## 8.1. Części mechaniczne

### Specyfikacje mechaniczne

Wymiary (mm)

- Wysokość bez anteny: 145 mm
- Wysokość z anteną: 200 mm
- Głębokość z prowadnicą na przewody: 180 mm
- Szerokość podstawy: 62 mm

Waga (bez adaptera sieciowego)

Jednostka z podstawą: 300 g

Waga (bez adaptera sieciowego)

• Jednostka zasilająca: 480 g

- Instalacja
  - Na biurku
  - Montaż na ścianie

#### Panel diod LED

5 diod LED

- Obecność zasilania.
- Zestawione połączenie ADSL.
- WLAN 802.11b
- Ruch na porcie Ethernet.
- Aktywność USB.

## 8.2. Specyfikacje interfejsów

#### Interfejs ADSL

- Obsługiwane standardy
  - G.992.1 (G.dmt),
  - G.994.1 (ADSL handshake),
  - T1.413 Ed 2.

#### Kod transmisji

DMT (Discrete Multi-Tone)

- Zakres prędkości transmisji
  - Przy wysyłaniu danych: 32 892 kbit/s
- Przy pobieraniu danych: 32 8192 kbit/s Opóźnienie
  - Simple latency (fast lub interleaved)

Transmitowana moc

- 12.5 dBm
- Impedancja portu
  - 100 Ω.

Zakres

- Zgodnie z ITU-T G.992.1 Aneks G
- Złączki
  - RJ11 (port 3 i 4)

### Interfejs Ethernet

Zakres prędkości transmisji

- 10 Mbit/s lub 100 Mbit/s, automatyczna konfiguracja
- Half / Full Duplex
- Standard

IEEE 802.3

Złączki

- RJ45
- Port typu MDI
- Skrzyżowany przewód do terminalu

#### Interfejs USB

Zakres prędkości transmisji

1.5 Mbit/s do 12 Mbit/s

Standard

• USB 1.1

Transmisja danych

Asynchroniczna

Tryb transmisji

- Dwukierunkowa
- Pobór mocy
  - Brak (tylko wykrywanie napięcia na porcie wysokiej impedancji komputera)
- Złączki

• USB - Typ B

#### Interfejs bezprzewodowy

#### Standard

- IEEE 802.11b DSSS
- Pasmo częstotliwości

• 2400 MHz do 2497 MHz (pasmo ISM)

- Zakres prędkości transmisji
- 1 / 2 / 5.5 /11 Mbit/s
- Schemat modulacji
  - DBPSK, DQPSK, CCK

Bezpieczeństwo

- WEP 64 / 128 bit
- Filtrowanie według listy adresów MAC
- Maskowanie SSID
- Uwierzytelnianie poprzez nazwę/hasło

Zakres

- 100 do 300 m na wolnej przestrzeni
- 10 do 30 m w budynkach

### Wyjście antenowe

Pasmo częstotliwości

- 2400 MHz do 2497 MHz (pasmo ISM)
- Typowa transmitowana moc
  - 15 dBm
- Maksymalna transmitowana moc
  - 20 dBm (lub 100 mW)
- Próg przy 11 Mbit/s
  - -81 dBm (BER < 10 -5</li>

#### Charakterystyka adaptera sieciowego Typ

Adapter zewnętrzny

Klasa

• ||

Napięcie sieci

• 198 do 253 V, 50 Hz/60 Hz Pobór mocy pod obciążeniem

```
    8 W przy 230 V
```

- Wtyczka sieciowa
  - Gniazdo Europlug typ 2

Złączka zasilania

• Przewód 2 m + wtyczka "jack" 3.5 mm

#### Specyfikacje zasilania stałoprądowego Napiecie

• 6 V - 16 V

Pobierana moc

• < 4.5 W

Złączka

Gniazdo żeńskie, średnica 3.5 mm

## 8.3. Specyfikacje środowiskowe

## Bezpieczeństwo

```
Standard

• Zgodność ze standardem EN 60950 + Poprawki A1, A2, A3, A4 i A11

Port napięcia pierwotnego

• HPV 1

Port zasilania prądu stałego

• SELV 2

Interfejsy Ethernet, USB

• SEVL

Interfejs ADSL

• TNV3 3

Środowisko klimatyczne i mechaniczne

Przechowywanie
```

```
• ETS 300 019-1-1 Klasa T1.2 Transport
```

• ETS 300 019-1-2 Klasa T2.3

Eksploatacja

• ETS 300 019-1-3 Klasa T3.2

### Odporność elektryczna

Standard

• ITU-T K.21: poziom podstawowy

#### Kompatybilność elektromagnetyczna Emisja

- EN 55022 Klasa B Składowe harmoniczne
  - EN 61000-3-2
- Fluktuacje i zmiany napięcia
  - EN 61000-3-3

Odporność

• EN 55024

#### Część radiowa dla pasma ISM 2.4 GHz

Specyfikacje techniczne oraz warunki testowania

• EN 300 328-2

Kompatybilność elektromagnetyczna

• ETSI 300 826

```
1 Obwód niebezpiecznego napięcia pierwotnego
```

2 Obwód bezpiecznego niskiego napięcia

3 Obwód napięcia sieci telekomunikacyjnej poziomu 3

## 8.4. Oprogramowanie i protokoły

### Charakterystyka IP

TCP-IP, UDP, ICMP, ARP Domyślny adres Ethernet: 192.168.1.1 / 24

Serwer DHCP

- Zakres adresów 128
- 192.168.1.10 192.168.1.50 domyślnie

Przekazywanie DHCP Klient RADIUS

• Uwierzytelnianie CLI, SNMP i PPP

#### Routing (LAN i WAN)

- Statyczny
- RIP V1
- RIP V2

NAT / PAT

- Maksymalnie 64 mapy
- Firewall (Zapora ogniowa)

Aktywny

- Filtrowanie
  - Na portach LAN i WAN
- Liczba filtrów
  - Maks. 256

#### Kryteria

- Wg adresu IP źródłowego, docelowego
- Wg portu źródłowego, docelowego
- Według protokołu
- Według stanów

QoS IP

DiffServ

#### Charakterystyka ATM

- Sygnalizacja
  - PVC

Warstwa adaptacji

AAL5

Liczba VCC

- Maks. 8
- Zarządzanie OAM

• OAM F4 i F5

- Automatyczna konfiguracja
  - Wykrywanie VPI/VCI
  - Wykrywanie kapsułkowania
  - Wykrywanie PPPoE/PPPoA
  - Wykrywanie PAP/CHAP
- Jakość usług (QoS)
  - UBR, VBR-rt, VBR-nrt, CBR

### Protokoły kapsułkowania

PPP over ATM

• RFC 2364

PPPoE over ATM

• RFC 2516, RFC 1483/2684

### IP over ATM

• RFC 1483/2684

ETH over ATM, PPPoE over ATM

• RFC 1483/2684

### Konfiguracja

HTTP

Port LAN lub WAN port (w zależności od opcji)

CLI przez Telnet

Port LAN lub WAN

Zarządzanie

• Poprzez ETH, USB i WAN (dedykowana opcja) Pobieranie oprogramowania – w trybie klienta FTP (jedna wersja)

### Diagnostyka

Statystyka

• IP, ICMP, UDP, TCP, interfejsy, NAT, PPP, PPPoE, ATM, filtr, serwer DHCP, WLAN

## 9. Domyślna konfiguracja modemu

Rozdział ten przedstawia parametry domyślnych ustawień fabrycznych dla routera F@st 1400. F@st 1400 jest domyślnie ustawiony w tryb "Router".

## 9.1. Domyślna nazwa użytkownika oraz hasło

Nazwa użytkownika: **root** Hasło: **1234** 

## 9.2. Domyślna konfiguracja po stronie sieci LAN

| Charakterystyka LAN  | Funkcja - tryb                  | Stan/wartość                 |
|----------------------|---------------------------------|------------------------------|
| Charakterystyka IP   | Adres IP                        | 192.168.1.1                  |
|                      | Maska                           | 255.255.255.0                |
|                      | BROADCAST, ARP, MULTICAST       | Enabled                      |
| Usługi IP            | RIP                             | Disabled                     |
|                      | Serwer DHCP aktywny w sieci LAN | 192.168.1.10 do 192.168.1.50 |
| Charakterystyka WLAN | SSID broadcasting               | Disabled                     |
|                      | ESSID                           | F@stxxxxx                    |
|                      | Channel                         | 11                           |
|                      | WEP                             | Disabled                     |

## 9.3. Domyślna konfiguracja po stronie sieci WAN

| Charakterystyka WAN | Funkcja - tryb            | Stan/wartość          |
|---------------------|---------------------------|-----------------------|
|                     | Protokół                  | IP/PPP/ATM            |
| Charakterystyka ATM | VPI                       | 0                     |
|                     | VCI                       | 35                    |
|                     | Kapsułkowanie             | VC MUX                |
|                     | Klasa                     | CBR zależne od ruchu  |
|                     |                           | PCR 800 000 bit/s     |
|                     | NAT                       | Enabled               |
|                     | Domyślna trasa            | Adres interfejsu ADSL |
|                     | Przekazywanie DNS         | Enabled               |
|                     | Firewall (Zapora ogniowa) | Enabled               |
|                     | Wykrywanie intruzów       | Enabled               |
|                     | OAM F4 i F5 (patrz Uwaga) | Enabled               |

Uwaga: Zapewniane są następujące funkcje:

- Zarządzanie F4 i F5 w segmencie i na całej drodze transmisji według VC.

- Funkcje AIS/RDI.

- Odpowiedź na komórki pętli zwrotnej F4 lub F5.
- Odpowiedź na komórki włączenia/wyłączenia kontroli ciągłości (CC).

| Charakterystyka PPP  | Adres IP                                        | Automatyczna negocjacja               |
|----------------------|-------------------------------------------------|---------------------------------------|
|                      | MTU                                             | 1500                                  |
|                      | Ponowne uruchomienie PPP                        | Enabled                               |
| Zarządzanie          | Dostęp                                          | Disabled                              |
| Charakterystyka ADSL | Maksymalna prędkość transmisji<br>wychodzącej   | 896 kbit/s                            |
|                      | Maksymalna prędkość transmisji<br>przychodzącej | 8160 kbit/s                           |
|                      | Tryb                                            | Multimode                             |
|                      | Opóźnienie                                      | Simple latency (fast lub interleaved) |

## 10. Objaśnienie skrótów

- AAL5 ATM Adaptation Layer ACL Access List Configuration ADSL Asymmetric Digital Subscriber Line Alarm Indicator Signal AIS AP Access Point ARP Address Resolution Protocol ART French Telecommunication Regulation Authority Asynchronous Transfer Mode ATM ATM Asynchronous Transfer Mode ATU **ADSL Transceiver Unit** BAS **Broadband Access Server** BER Bit Error Ratio CBR Constant Bit Rate CC **Continuity Check** CCK Complementary Code Keying CHAP Challenge Handshake Authentication Protocol CLI **Command Line Interface** CTS Clear To Send DBPSK Demodulator Baseband Phase Shift Keying DHCP Dynamic Host Configuration Protocol DMT Discrete MultiTone DNS **Domain Name Server** DQPSK Differential Quadrature Phase Shift Keying DSSS Direct Sequence Spread Spectrum ESSID Extended Service Set IDentifier FHSS Frequency Hopping Spread Spectrum FTP File Transfer Protocol FTP File Transfer Protocol HTML Hyper Text Markup Language HTTP Hyper Text Transfer Protocol IAP Internet Access Provider ICMP Internet Control Message Protocol IEEE Institute of Electrical and Electronics Engineers IEEE 802.11b Specyfikacja, która wykorzystuje protokół MAC, przystosowany dla bezprzewodowej sieci LAN (WLAN) w paśmie 2.4 GHz IGMP Internet Group Membership Protocol IP Internet Protocol ISP Internet Service Provider LAN Local Area Network LCP Link Control Protocol LLC Logical Link Control (kapsułkowanie z nagłówkiem) MAC Medium Access Control MDI Media Dependent Interface MER MAC Encapsulation Routing MIB Management Information Base MTU Maximum Transfer Unit NAPT Network Address Port Translation NAT Network Address Translation OAM Operation, Administration and Maintenance PAP Password Authentication Protocol PCI Peripheral Component Interconnect PCMCIA Personal Computer Memory Card International Association PCR Peak Cell Rate PID Protocol IDentifier PING Packet InterNet Groper
- POP Point of Presence

POTS Plain Old Telephone Service Point to Point Protocol PPP PPPoA PPP over ATM PPPoE PPP over Ethernet PSD Power Spectral Density PVC Permanent Virtual Circuit Quality of Service QoS RDI **Remote Defect Indicator** RFC **Request For Comments** Request To Send RTS SCR Sustained Cell Rate SNAP SubNetwork Attachment Point SNMP Simple Network Management Protocol SOHO Small Office Home Office SSID Service Set IDentifier **Transmission Control Protocol** TCP **TELNET TELecommunication NETwork** TFTP Trivial File Transfer Protocol UBR **Unspecified Bit Rate** UDP User Datagram Protocol UNI User Network Interface URL Universal Resource Locator USB Universal Serial Bus UTP **Unshielded Twisted Pair** VBR-nrt Variable Bit rate - non real time VBR-rt Variable Bit rate - real time VC Virtual Channel Virtual Channel Connection VCC VCI Virtual Channel Identifier VCI VC Multiplexing (kapsułkowani ebez nagłówka) VP Virtual Path VPI Virtual Path Identifier WAN Wide Area Network WEB WWW

- WEP Wired Equivalent Privacy
- WLAN Wireless Local Area Network
- WPA Wireless Protected Access

## 11. Złączki

## 11.1. Opis wyprowadzeń złączki LINE

Sprzęt jest podłączony do sieci WAN poprzez gniazdo RJ11 (6 wyprowadzeń).

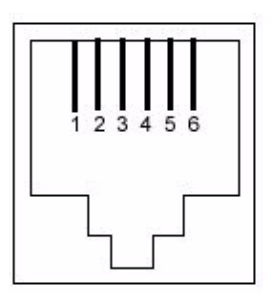

| Nr wyprowadzenia | Sygnał | Znaczenie      |
|------------------|--------|----------------|
| 1                | LINE-A | Sygnał linii A |
| 2                | LINE-B | Sygnał linii B |
| 3                | NC     | Niepodłączony  |
| 4                | NC     | Niepodłączony  |
| 5                | NC     | Niepodłączony  |
| 6                | NC     | Niepodłączony  |

## 11.2. Opis wyprowadzeń złączki USB

Interfejs USB jest podłączony do sprzętu poprzez gniazdo USB typu B.

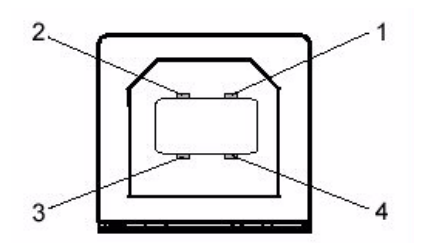

| Nr wyprowadzenia | Sygnał | Znaczenie             |
|------------------|--------|-----------------------|
| 1                | Vcc    | Plus zasilania PC     |
| 2                | - Data | Sygnał linii abonenta |
| 3                | + Data | Sygnał linii abonenta |
| 4                | Masa   | Masa                  |

## 11.3. Opis wyprowadzeń złączki ETH

Interfejs ETH jest podłączony do sprzętu poprzez gniazdo RJ45 (8 wyprowadzeń).

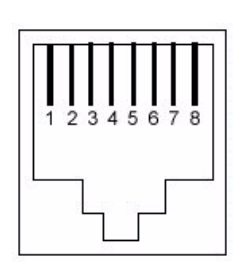

| Nr wyprowadzenia | Sygnał | Znaczenie                      |
|------------------|--------|--------------------------------|
| 1                | TXD+   | Transmitowane dane (+) do      |
|                  |        | terminala                      |
| 2                | TXD-   | Transmitowane dane (-) do      |
|                  |        | terminala                      |
| 3                | RXD+   | Dane odbierane (+) z terminala |
| 4                | NC     | Niepodłączony                  |
| 5                | NC     | Niepodłączony                  |
| 6                | RXD-   | Dane odbierane (-) z terminala |
| 7                | NC     | Niepodłączony                  |
| 8                | NC     | Niepodłączony                  |

## 11.4. Opis wyprowadzeń złączki PWR

Zasilacz jest podłączony do sprzętu poprzez miniaturowe gniazdo (patrz rysunek poniżej).

| Wyprowadzenie | Sygnał  | Znaczenie      |
|---------------|---------|----------------|
| Wewnętrzne    | +11.5 V | + zasilania DC |
| Zewnętrzne    | Masa    | zasilania DC   |

## 12. Instrukcje dotyczące pozycjonowania anteny

Antena routera F@st 1400W jest używana jednocześnie do wysyłania i odbierania danych do/z urządzeń IEEE 802.11b.

## 12.1. Charakterystyka anteny

Antena routera F@st 1400W lub SAGEM F@st ™ 1440W jest przeznaczona do:

- Pracy w paśmie częstotliwości ISM, od 2400 kHz do 2497 kHz (IEEE 802.11b).
- Pokrycia sygnałem dużego obszaru.
- Oferuje wysokiej jakości komunikację.

## 12.2. Typ anteny

Jest to antena bezkierunkowa (dookolna), która wysyła sygnały radiowe we wszystkich kierunkach w płaszczyźnie poziomej. Zapewnia doskonałą pracę urządzenia w budynku. Jej szeroki zakres pokrycia sygnałem umożliwia dostęp wielu stacji sieciowych.

## 12.3. Pozycjonowanie anteny

- Router F@st 1400W działa w trybie punktu dostępowego: W tej konfiguracji najlepiej jest umieścić router w środku komórki, zawierającej wszystkie bezprzewodowe urządzenia klienckie.
- Generalnie, najlepiej jest umieścić router oraz urządzenia bezprzewodowe na takiej wysokości, na której nie występuje ryzyko zakłócenia transmisji radiowej.
- Jeśli to możliwe, nie wolno umieszczać routera SAGEM F@st 1400W (oraz innych urządzeń 802.11b) w odległości do 20 cm od ściany.
- Nie wolno umieszczać routera SAGEM F@st 1400W oraz innych urządzeń 802.11b w odległości mniejszej niż 20 cm od użytkownika (zwłaszcza jego głowy).
- Początkowo antenę należy skierować ku górze.

Antena jest odchylana i można ją skierować w dowolnym kierunku półkuli, co pozwala na znalezienie najlepszej pozycji dla transmisji i odbioru.

Do tego celu można wykorzystać oprogramowanie narzędziowe, zainstalowane na urządzeniach klienckich IEEE 802.11b; dzięki niemu można poznać:

- moc odbieranego sygnału jako wartość procentową z następującą interpretacją:
  - 100% do 80%: silny sygnał, doskonały odbiór
  - 80% do 60%: w miarę silny sygnał, odbiór prawidłowy,
  - 60% do 40%: sygnał średniej mocy
  - Poniżej 40%: Akceptowalna moc, ale nie można zagwarantować stabilności połączenia w czasie.
- jakość połączenia też jest wyrażana jako wartość procentowa:
  - o 100% do 80%: doskonała jakość,
  - o 80% do 60%: dobra jakość,
  - o 60% do 40%: średnia jakość,
  - Poniżej 40%: Akceptowalna: transmisja może zawierać błędy; ryzyko zerwania połączenia.

**Uwaga:** Aby uzyskać najlepsze położenie urządzeń, należy także przeprowadzić badanie jakości połączenia radiowego. Więcej informacji na ten temat zmiany kanału radiowego można znaleźć w podrozdziale 5.2.